## 교육 유틸리티 통합 서비스

## 스쿨로직 에듀 사용 매뉴얼

| my Data 저장 자산        | 생기부 다이어리 사용에서 사용에서 사용에서 사용에서 사용에서 사용에서 사용에서 사용에서                                                                                                    |
|----------------------|----------------------------------------------------------------------------------------------------|
| ΔI                   | 학교생활관리 ~ 동아리활동 ~                                                                                                    |
| AI 튜터                | 71.461                                                                                                    |
| 탐구보고서 생성             | 역 성법<br>- 도이의학도에 너 TLN이 그 해정이 여하고 함도은 정규 이를 통해 무어운 뿐으고 신떡게 서지하여느지 그 해정으로 자서하네요                                                                                                    |
|                      | <ul> <li>아이프로에서 시간과 부재극한 구로의 물통을 각고, 이를 통해 부짓을 해주고 이렇게 800 있는지 부재극으로 국용에서요.</li> <li>자신의 진로가 동아리와 얼마나 연계성이 높은지를 말하는 것은 중요합니다. 동아리 내에서 자신의 진로를 엮을 수 있는 활동을 기획해보세요.</li> </ul>                                     |
| 기록 툴                 | 작성예시                                                                                                    |
| 생기부 다이어리<br>표절 비교 검사 | <ul> <li>(우주동아리) 동아리에서 방문한 항공우주체험관에서 사이클로이드 곡선에 대해 처음 알게 됨. 기존에 들어보지 못했던 이론이기 때문에 처음에는 이해하기 어려웠지만 인터넷을<br/>통해 조사하다 보니 파스칼이 사이클로이드를 연구하며 고통스러운 치통을 잊었다는 일화가 있을만큼 아름다운 곡선이라는 사실에 흥미를 느끼고 적극적으로 실험에 참여함.</li> </ul> |
| 콘텐츠·자료               |                                                                                                    |
| 직업·학과 콘텐츠            | 과악 탐구 동아리 왈동 보고서                                                                                                    |
| 커리어업 콘텐츠             | '미세먼지를 거를 수 있는 습윤 마스크의 개발' 이라는 연구주제를 제안하고 물의 극성을 이용하여 미세먼지가 물에 흐박이 되는 과정을 관찰 및 실험할 수 있는 연                                                                                                    |
| 도서·저널 추천             | 구 장비를 제작함. 세종컨벤션센터와 국립중앙과학관에서 열린 학생발명품 경진대회와 과학전람회를 참관하여 또래 친구들의 진로를 위한 활동에 대한 열정을 확<br>인할 수 있었으며 이러한 참관과정을 통해 개발자라는 자신의 진로에 알맞은 좀 더 구체적인 활동이 필요하다고 느꼈음.                                                         |
| 탐구 주제·자료 추천          | 과학전람회 연구 설계 기획서를 작성하는 과정에서 학술 검색사이트와 키프리스를 이용한 논문과 특히 자료 검색을 통해 중복되는 항목을 찾아보고 또한 자신의 연<br>그 법고서를 저수하 고내 방면 아이디어로 도생스제의 특성은 가지고 개인의 스우를 맞 수 있는 우사은 제양하여 여내 방안 아이디어 제축에 그 치지 않고 이 우사                               |
| 문서 서식 자료             | 이 도파지를 가족할 수 있어 하는 것도 가자되게 국 영웅 특별가 가지고 가는 것 도가 있는 가 가는 가지 않고 아무런<br>에 대해직접 도면을 그리고 특히 출환시도 작성 및 등록하는 열정을 보임.<br>서울대학교 청소년 발명 아이디어 경진대회에 스스로 참여하여 커브스 텀블러 아이디어를 구현하여 우수한 결과를 도출함                                 |
|                      | <ul> <li>? ■ 금지문구</li> <li>■ 주의문구</li> <li>■ 추천문구</li> <li>■ 외부인증장소</li> <li>공백포함: 1292Byte / 518자</li> <li>  공백제외: 1167Byte / 395자</li> </ul>                                                                   |

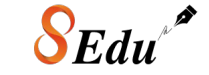

\* 스쿨로직 에듀 프로그램은 웹 또는 태블릿 환경에 최적화 되어 있어 모바일 사용은 불가합니다.

## 교육 유틸리티 통합 서비스 스쿨로직 에듀

중고등학생에게는 친근하고 쉽게 알려주는 진로, 진학 AI 선생님 역할을 대학생에게는 빠르고 안정적인 검사 결과를 알려주는 AI 길잡이 역할을 취준생에게는 신뢰도 높은 검사 결과를 알려주는 AI 도우미 역할을 제공합니다.

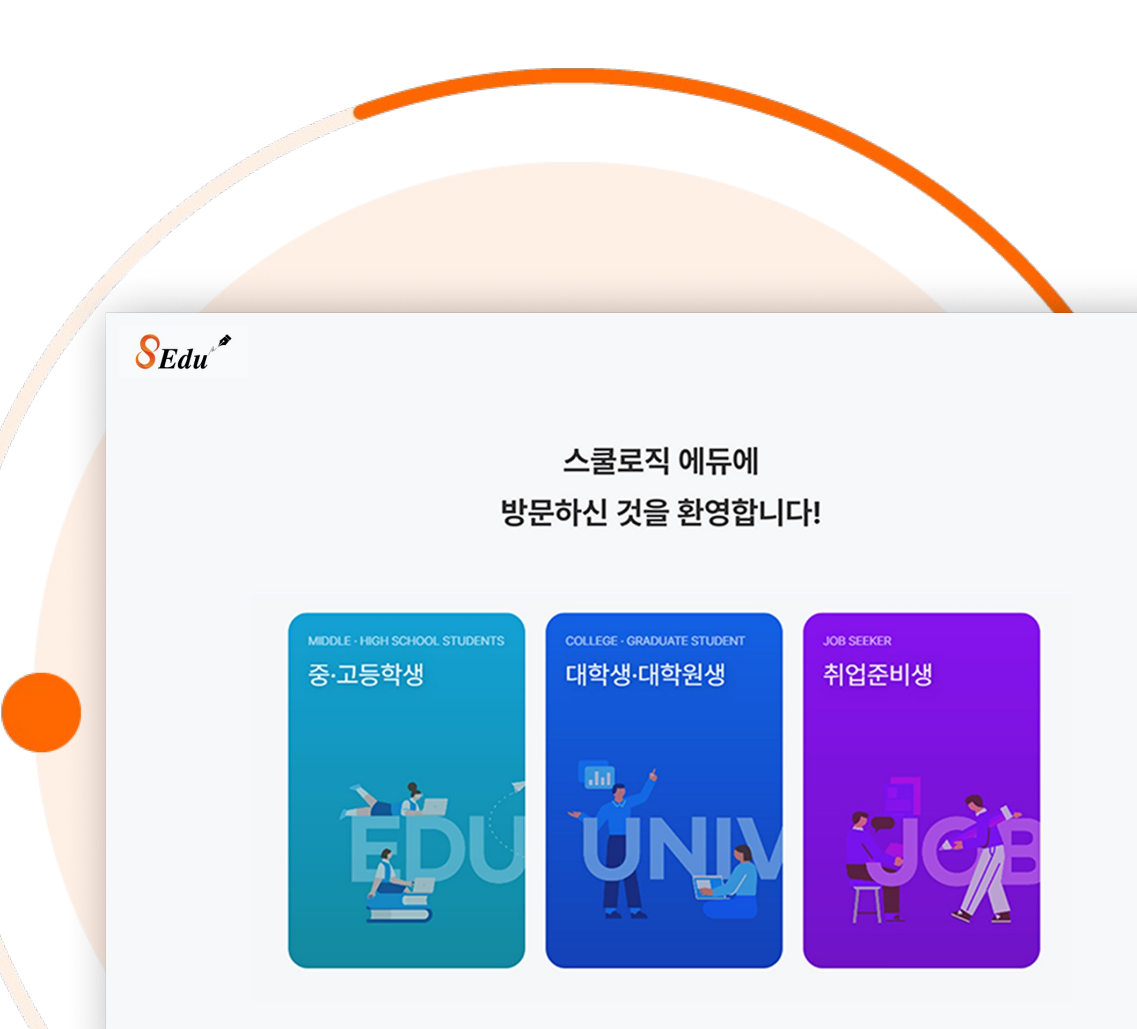

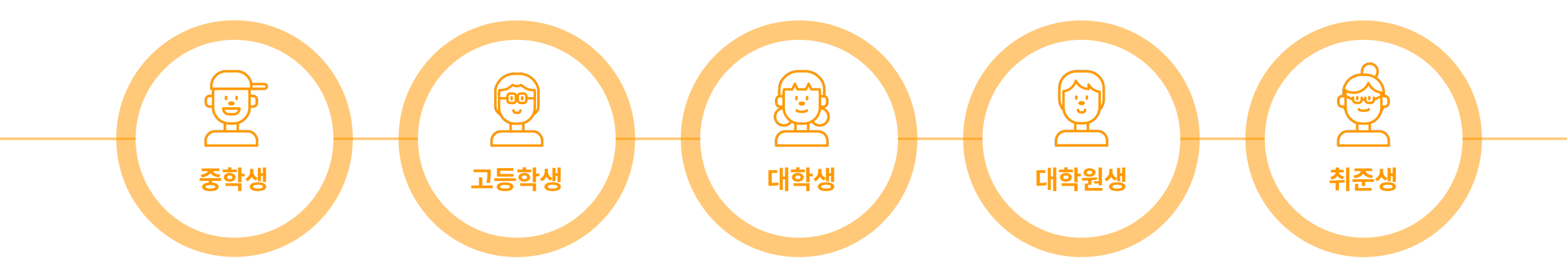

각 사용자에게 필요한 기능을 맞춤으로 제공하여 교육에 필요한 유틸리티 서비스를 스쿨로직 에듀에서 한번에 만나볼 수 있습니다.

## 중학생부터 취준생까지 스쿨로직 에듀 하나로 한번에!

스쿨로직 에듀 소개

## 사용자의 기록이 누적되면, DATA 계정 가치가 계속 올라갑니다

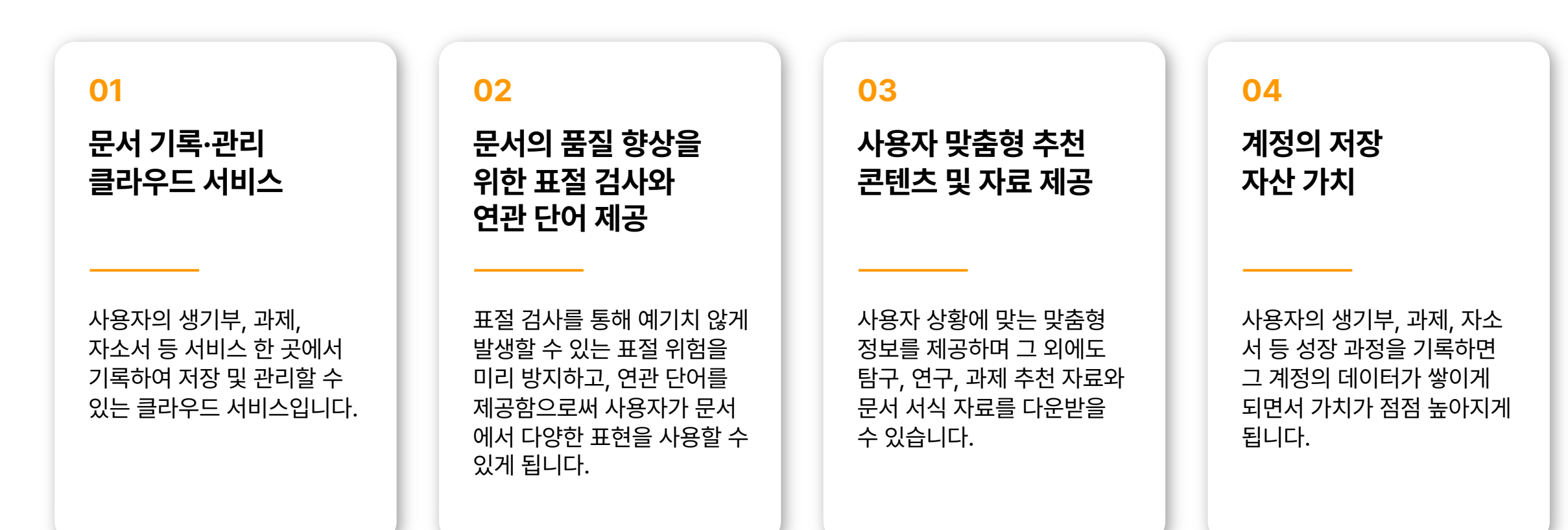

# CONTENTS

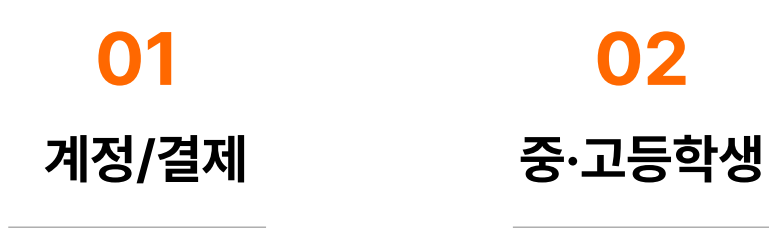

| 소속 변경    |  |
|----------|--|
| 비밀번호 변경  |  |
| 결제 정보 확인 |  |

•

•

| ٠ | 탐구보고서 생성  |
|---|-----------|
| ٠ | 생기부 다이어리  |
| ٠ | 표절 비교 검사  |
| ٠ | 직업·학과 콘텐츠 |
| ٠ | 커리어업 콘텐츠  |
| ٠ | 도서·저널 추천  |

| • | AI 튜터 |    |
|---|-------|----|
| • | 탐구보고서 | 생성 |

• 탐구 주제·자료 추천

• 문서 서식 자료

콘텐츠

문서 서식 자료 

- 도서·저널 추천 • 연구·과제 자료 추천
- 커리어업 콘텐츠 ٠
- 강의·논문 콘텐츠
- 표절 비교 검사
- 커리어 성공 툴 ٠
- 대학생활 에세이 •
- 논문 생성
- AI 튜터

대학생·대학원생

03

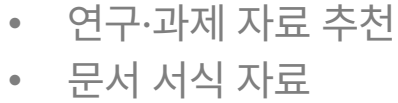

- 도서·저널 추천
- 커리어업 콘텐츠 •
- 표절 비교 검사 •
- 취업 성공 툴
- 취업활동 에세이
- AI 튜터 논문 생성

취준생

04

소속 변경

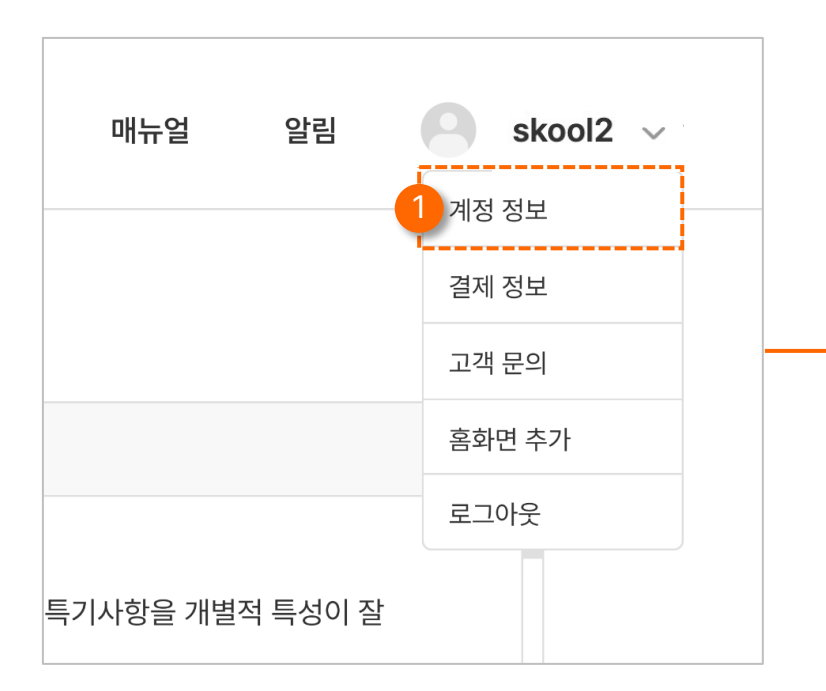

|                              | 9             |    |
|------------------------------|---------------|----|
| 닉네임                          |               |    |
| skool2                       |               |    |
| 이메일                          |               |    |
| test@test.com                |               |    |
| 휴대폰 <mark>번</mark> 호         |               |    |
| 010-1234-1234                |               |    |
| 비밀번호 변경                      |               |    |
| *****                        |               | 변경 |
| 소속                           |               |    |
| 중·고등학생                       |               | ~  |
| 중·고등학생<br>대학생·대학원학생<br>취업준비생 |               |    |
|                              | 정보 수정         |    |
|                              | <u> 회원 탈퇴</u> |    |

#### 1 상단 메뉴 클릭

상단 메뉴를 클릭 후 "계정 정보" 를 선택해 페이지로 이동합니다.

#### 2 소속 카테고리 클릭

계정 정보 중 소속 카테고리를 클릭하여 자신이 이동하고 싶은 소속을 선택한 다음 "정보 수정" 버튼을 선택하면 이동이 완료됩니다.

## 비빌번호 변경

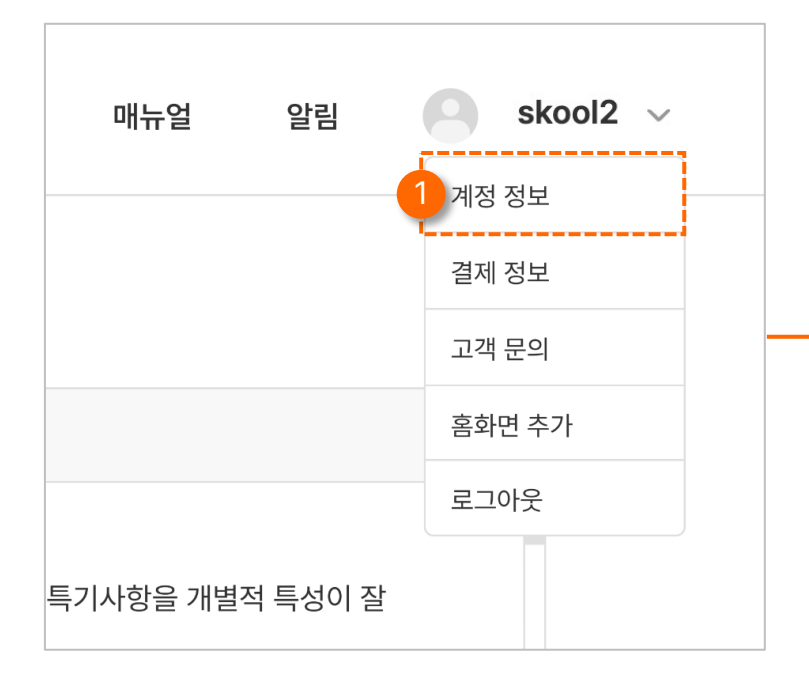

|                         | 9                                                                                                    |         |
|-------------------------|----------------------------------------------------------------------------------------------------|---------|
| 닉네임                     |                                                                                                    |         |
| skool2                  | 2                                                                                                    |         |
| 이메일                     |                                                                                                    |         |
| test@te                 | st.com                                                                                                    |         |
| 휴대폰 번호                  |                                                                                                    |         |
| 010-123                 | 4-1234                                                                                                    |         |
| 비밀번호 변경                 | !                                                                                                    |         |
|                         |                                                                                                    |         |
| ******                  |                                                                                                    | 변경      |
| ********<br>소속          |                                                                                                    | 변경      |
| *********<br>소속<br>중·고등 | 변경할 비밀번호를 입력해주세요.                                                                                                | 변경<br>  |
| ********<br>소속<br>중·고등  | 변경할 비밀번호를 입력해주세요<br><sup>현재 비밀번호</sup>                                                                           |         |
| ********<br>소속<br>중·고등  | 변경할 비밀번호를 입력해주세요<br>현재 비밀번호<br>현재 비밀번호를 입력해주세요.                                                                  |         |
| ********                | 변경할 비밀번호를 입력해주세요<br>현재 비밀번호<br>현재 비밀번호를 입력해주세요.<br>새 비밀번호                                                        | 변경<br>~ |
| ********<br>소속<br>중·고북  | 변경할 비밀번호를 입력해주세요<br>현재 비밀번호<br>현재 비밀번호를 입력해주세요.<br>새 비밀번호<br>새 비밀번호를 입력해주세요.                                     | 변경<br>~ |
| 소속<br>중·고등              | 변경할 비밀번호를 입력해주세요<br>현재 비밀번호<br>현재 비밀번호를 입력해주세요.<br>새 비밀번호를 입력해주세요.<br>새 비밀번호를 입력해주세요.                            |         |
| 소속<br>중·고등              | 변경할 비밀번호를 입력해주세요<br>현재 비밀번호를 입력해주세요.<br>생 비밀번호를 입력해주세요.<br>새 비밀번호를 입력해주세요.<br>새 비밀번호를 입력해주세요.<br>새 비밀번호를 입력해주세요. |         |

### \rm 1 상단 메뉴 클릭

상단 메뉴를 클릭 후 "계정 정보" 를 선택해 페이지로 이동합니다.

#### 2 비밀번호 변경 클릭

계정 정보 중 비밀번호 변경 부분에서 "변경" 버튼을 클릭합니다.

#### · 변경할 비밀번호 입력

현재 비밀번호와 변경할 새 비밀번호를 입력한 후 "변경하기" 버튼을 클릭하면 비밀번호 변경이 완료됩니다.

## 결제 정보 확인

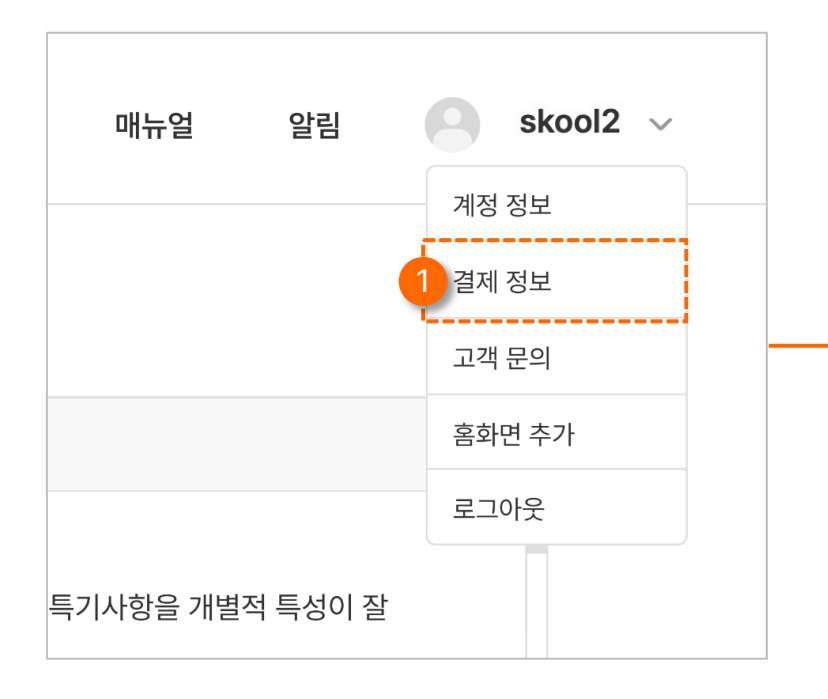

|                               | 9       |
|-------------------------------|---------|
| 결제 수단                         |         |
| 우리카드 📻<br>5371 **** **** **** |         |
| 다음 결제일 2025. 04. 05           |         |
| 결제 내역                         |         |
| <b>결제</b> 2025. 03. 05 카드     | 29,000원 |
|                               |         |

### 1 상단 메뉴 클릭

상단 메뉴를 클릭 후 "결제 정보" 를 선택해 페이지로 이동합니다.

#### 2 결제 정보 확인

결제 수단 및 결제 내역을 확인합니다.

- 직업·학과 콘텐츠
- 표절 비교 검사
- 생기부 다이어리
- 탐구 보고서 생성 도서·저널 추천

• AI 튜터

• 커리어업 콘텐츠

• 탐구 주제·자료 추천

• 문서 서식 자료

## 02 중·고등학생

소속 선택 SEdu<sup>\*</sup> 스쿨로직 에듀에 방문하신 것을 환영합니다! COLLEGE · GRADUATE STUDENT JOB SEEKER 취업준비생 중·고등학생 대학생·대학원생 dil **X** |\_\_\_\_\_

1 중·고등학생 버튼 클릭

자신의 소속에 맞는 버튼을 클릭하여 해당 페이지로 이동합니다.

## 메인 화면

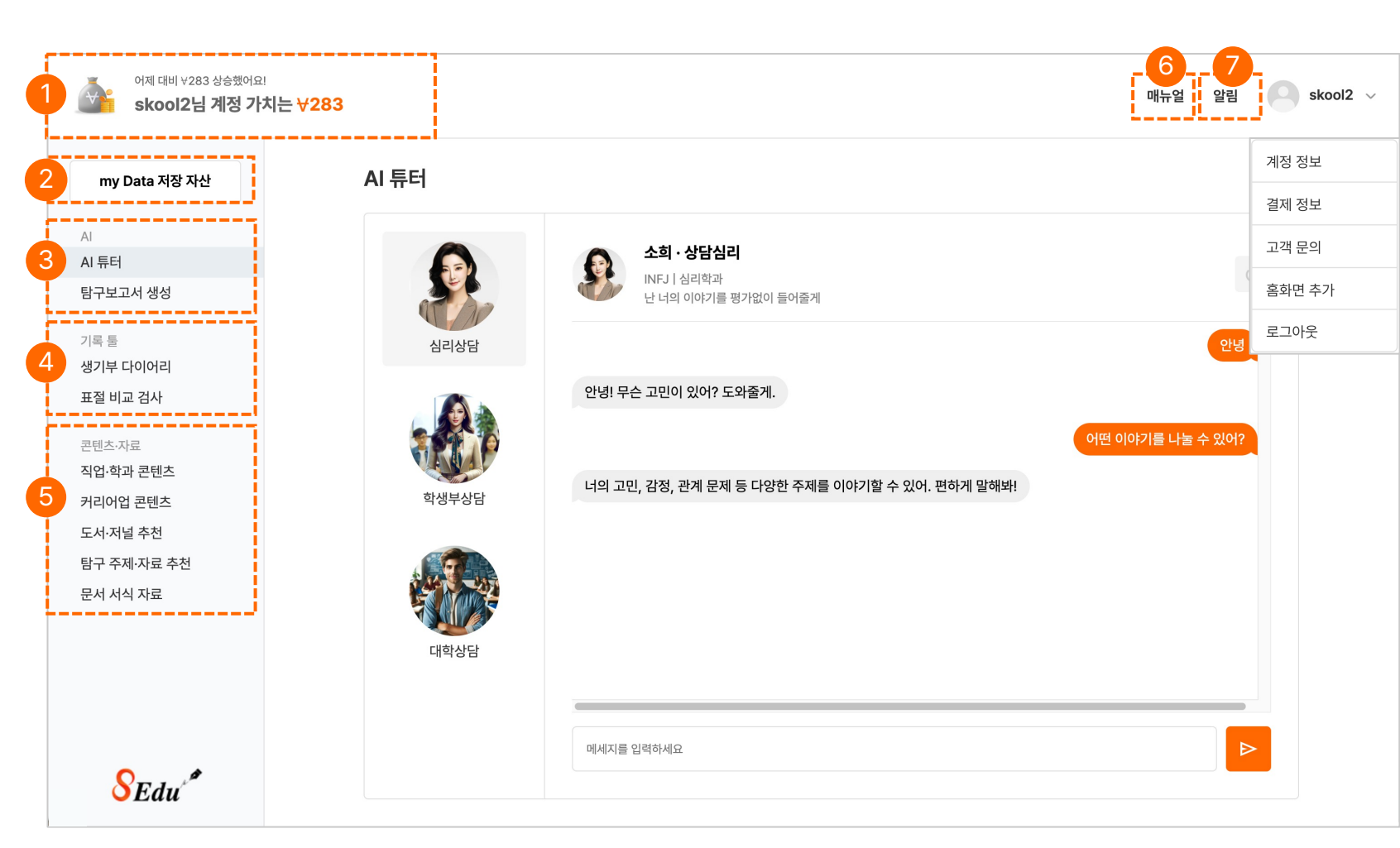

#### 계정 가치 값

개인 계정에 대한 저장된 내용들을 가치로 부여해 값으로 나타냅니다.

#### My Data 저장 자산 2

개인 계정에 저장된 기록들을 한곳으로 모아볼 수 있는 저장 자산입니다.

콘텐츠와 자료를 제공하는 기능입니다.

스쿨로직 에듀 프로그램의 매뉴얼 자료입니다.

#### 3 ΑΙ

4

5

6

(7)

AI를 활용한 기능입니다.

AI 튜터

기록 툴 기록, 검사와 관련된 기능입니다.

① 생기부 다이어리

① 직업·학과 콘텐츠

② 커리어업 콘텐츠 ③ 도서·저널 추천 ④ 탐구 주제·자료 추천 ⑤ 문서 서식 자료

② 표절 비교 검사

콘텐츠·자료

매뉴얼

알림

② 논문 생성

#### 02 중·고등학생

## My Data 저장 자산

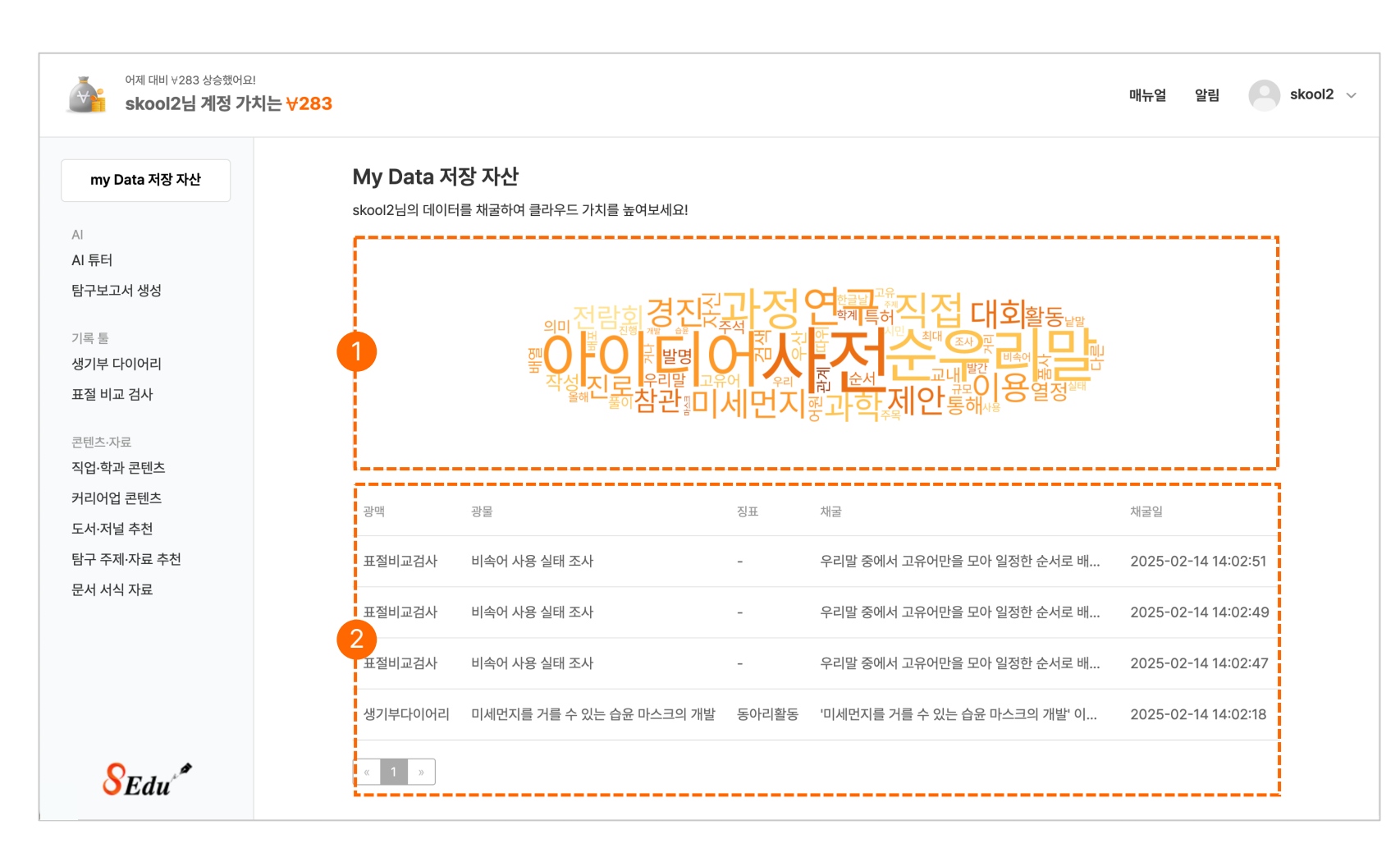

#### 1 키워드 저장 자산

저장한 내용 자산 중 입력이 많은 키워드 순으로 나타냅니다.

#### 2 저장 자산 리스트

기록 툴에서 자신이 저장한 내용을 리스트로 보여주어 클릭하면 자세히 확인할 수 있습니다.

## AI 튜터

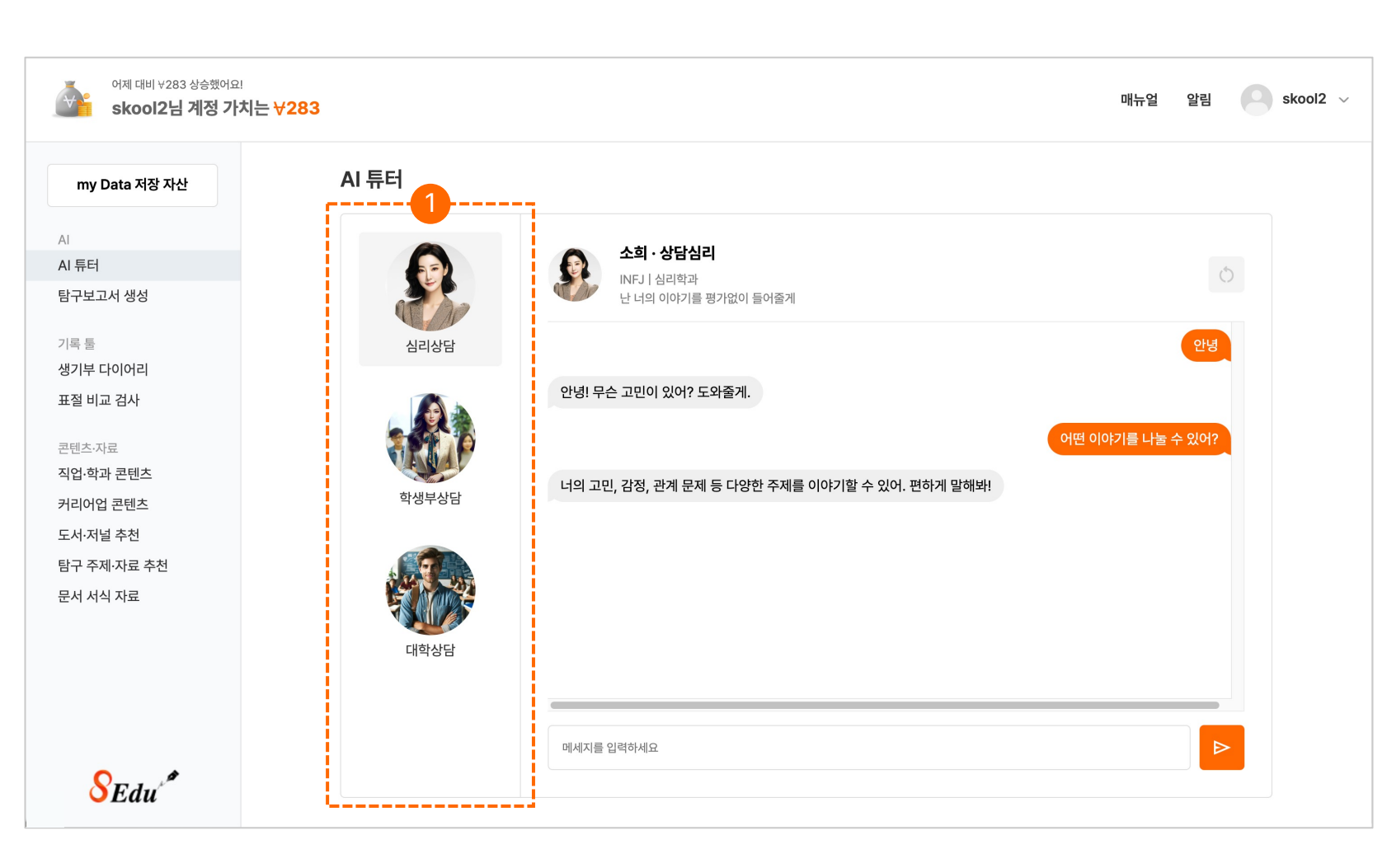

#### 1 유형별 상담

질문을 하면 AI 튜터가 사용자의 고민을 듣고 맞춤형 해결책을 제공합니다. 심리 상담, 학생부 상담, 대학 상담 분야에서 궁금한 점을 자유롭게 질문할 수 있습니다.

## 탐구보고서 생성

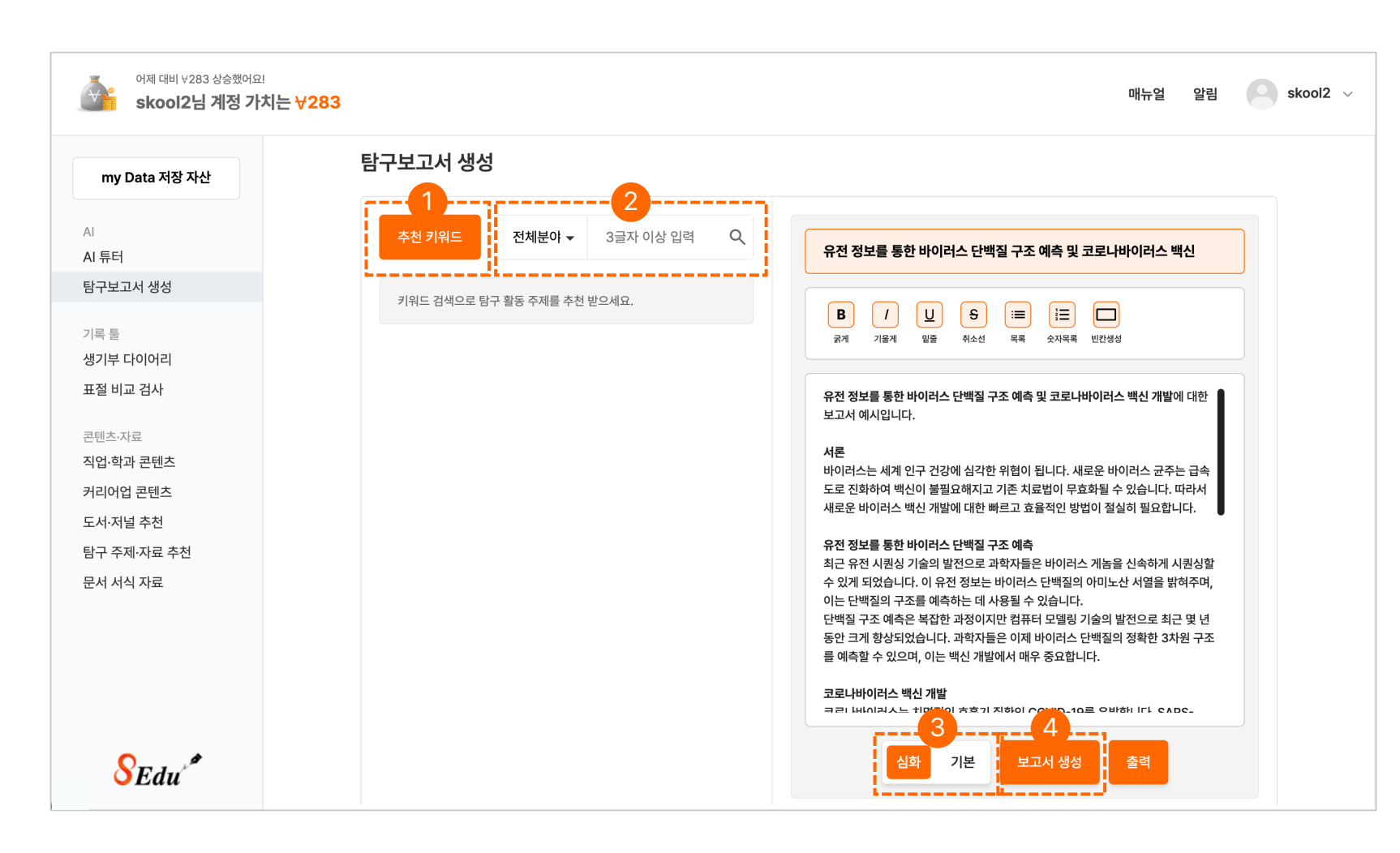

1 추천 키워드

추천 키워드는 AI가 검색할 키워드를 추천해 주는 기능입니다.

#### 2 분야 선택

분야 선택의 따른 목록을 선택하는 탭입니다.

#### 3 심화/기본

콘텐츠 탐구 보고서 난이도의 유형(심화, 기본) 을 선택할 수 있습니다.

#### 4 보고서 생성

제목을 입력하면 그에 따른 보고서 내용을 생성합니다.

| 이구 나이이다다<br>해제대비 ∀283 상습했어요!<br>skool2님 계정 가치는 ∀28 | 학교생활관리 ▼         활동선택 ▼           학교생활관리         자율활동           수업기록         동아리활동           진로활동         팬뉴얼 알림 ● skool2           종합의견                                                                                            |
|----------------------------------------------------|----------------------------------------------------------------------------------------------------|
| my Data 저장 자산                                      | 생기부 다이어리<br>                                                                                                    |
| Al                                                 | 학교생활관리 ~ 자율활동 ~                                                                                                    |
| AI 튜터<br>탐구보고서 생성                                  | 작성팁<br>• 정규교육과정 이수과정에서 사교육 개입 없이 학교 내에서 학생주도로 수행한 자율탐구활동에 한하여 학생의 특기사항을 개별적 특성이 잘 드러나도록 입력하세요.                                                                                                    |
| 기록 툴<br>생기부 다이어리                                   | 다양한 교내 활동 중 자신이 관심을 가지고 주체적으로 활동한 것을 선별하고, 그 안에서 자신의 구체적인 역할과 이를 통해 느낀 점이 잘 드러나게 작성하세요.<br>작성예시                                                                                                    |
| 표절 비교 검사                                           | <ul> <li>심장이 멈춘 상태에서 4분 넘게 그 상황이 지속될 경우 죽음에 이른다는 사실을 응급처치교육을 통해 알게 됨. 언제, 어디서든 발생할 수 있는 위급한 상황에 대비하고 소중한 사람<br/>들을 지키기 위해 자동심장충격기(AED)와 심폐소생술, 하임리히법을 익힘. 또한 이국종 교수의 다큐멘터리를 시청하며 추가적으로 중증외상과 관련한 내용에 대해 적극적으로 추<br/>가조사하</li> </ul> |
| 콘텐츠·자료<br>직업·학과 콘텐츠                                | 제목을 입력해주세요.                                                                                                    |
| 커리어업 콘텐츠<br>도서·저널 추천<br>탐구 주제·자료 추천                | 활동 내용을 입력해주세요.                                                                                                    |
| 군서 시식 사묘                                           |                                                                                                    |
|                                                    | (?) ■ 금지문구 ■ 주의문구 ■ 추천문구 ■ 외부인증장소 공백포함: 0Byte / 0자   공백제외: 0Byte / 0자                                                                                                    |
|                                                    |                                                                                                    |

1 분류 선택

자신이 진행하고자 하는 목록(학교생활관리 또는 수업기록)의 분류를 선택하는 탭입니다.

2 활동 선택

분류 선택의 따른 활동 목록을 선택하는 탭입니다.

#### 3 사용예시

사용 예시 버튼을 클릭하면 학교생활기록부의 예시를 확인할 수 있습니다.

4 작성 팁과 예시

분류와 활동 선택에 따른 작성 팁과 예시입니다.

## 생기부 다이어리

| ণমা 대비 ∀283 상승했어요!<br>skool2님 계정 가치               | 내는 <del>∀283</del> 매뉴얼 알림                                                                                                    |
|---------------------------------------------------|----------------------------------------------------------------------------------------------------|
| my Data 저장 자산                                     | 생기부 다이어리<br>사용 예시                                                                                                    |
| AI                                                | 학교생활관리 ~ 자율활동 ~                                                                                                    |
| AI 튜터<br>탐구보고서 생성<br>기록 툴<br>생기부 다이어리<br>표적 비교 검사 | 작성팁   • 정규교육과정 이수과정에서 사교육 개입 없이 학교 내에서 학생주도로 수행한 자율탐구활동에 한하여 학생의 특기사항을 개별적 특성이 잘 드러나도록 입력하세요.  • 다양한 교내 활동 증 자신이 관심을 가지고 주체적으로 활동한 것을 선별하고, 그 안에서 자신의 구체적인 역할과 이를 통해 느낀 점이 잘 드러나게 작성하세요.  작성예시  • 심장이 멈춘 상태에서 4분 넘게 그 상황이 지속될 경우 죽음에 이른다는 사실을 응급처치교육을 통해 알게 됨. 언제, 어디서든 발생할 수 있는 위급한 상황에 대비하고 소중한 사람 |
| 콘텐츠·자료<br>직업·학과 콘텐츠                               | 늘을 지키기 위해 자동심상증격기(AED)와 심폐소생술, 하임리히법을 익힘. 또한 이국종 교수의 다큐멘터리를 시정하며 추가적으로 중증외상과 관련한 내용에 대해 적극적으로 주<br>가조사항<br>제목을 입력해주세요.                                                                                                    |
| 커리어업 콘텐츠<br>도서·저널 추천<br>탐구 주제·자료 추천               | 활동 내용을 입력해주세요.<br>5                                                                                                    |
| 문서 서식 자료                                          | <ul> <li>? ■ 금지문구 ■ 주의문구 ■ 추천문구 ■ 외부인증장소</li> <li>6 공백포함: 0Byte / 0자   공백제외: 0Byte / 0자</li> </ul>                                                                                                    |
| SEdu <sup>r</sup>                                 | 연관키워드 검사 위험 문장 판별 검사 7 문서 저장                                                                                                    |

5

7

내용 입력 항목

6 글자수세기

문서 저장

수업 기록 또는 학교생활관리 탭의 제목 및 활동 내용을 입력할 수 있는 항목입니다.

입력된 문서의 Byte와 글자 수를 확인할 수

있습니다. (교육부 NEIS 기준)

작성한 문서를 저장할 수 있습니다.

## 생기부 다이어리

| 어제 대비 ∀283 상승했어요!<br>skool2님 계정 가치는                                                                                               | √283         매뉴얼 알림         Skool2 ∨                                                                                                    |
|----------------------------------------------------------------------------------------------------|----------------------------------------------------------------------------------------------------|
| my Data 저장 자산                                                                                                    | 생기부 다이어리<br>사용에서                                                                                                    |
| AI<br>AI 투터<br>타구보고서 생성<br>기록 툴<br>생기부 다이어리<br>표절 비교 검사<br>콘텐츠.자료<br>직업.학과 콘텐츠<br>기리어업 콘텐츠<br>도서.저널 추천<br>타구 주제.자료 추천<br>문서 서식 자료 | 학교생활관리 ∨ 자율활동 ∨<br>자성퇴<br>• 정규교육과정 이수과정에서 사교육 개입 없이 학교 내에서 학생주도로 수행한 자율탐구활동에 한하여 학생의 특기사항을 개별적 특성이 잘 드러나도록 입력하세요.<br>• 다양한 교내 활동 중 자신이 관심을 가지고 주체적으로 활동한 것을 선별하고, 그 안에서 자신의 구체적인 역할과 이를 통해 느낀 점이 잘 드러나게 작성하세요.<br>· 자성에시<br>· 미세만 중 거를 수 있는 습윤 마스크의 개발' 이라는 연구주제를 제안하<br>수 있는 것을 가 경로 발달과정 경과 프로세스<br>· 세종컨 벤 · 스러로 발달과정 경과 프로세스<br>· 세종컨 벤 · 스러로 발달과정 경과 프로세스<br>· 시종컨 벤 · 스러로 발달과정 경과 프로세스<br>· 이러한 참관과정을 통해 개발자라는 자신의 진로에 알맞은 좀 더<br>· 과학전람회 연구 설계 기획서를 작성하는 과정에서 학술 검색사이트와 키<br>한 자신의 연구 보고서를 저술함.<br>· 교내 발명 아이디어로 EVA소재의 특성을 가지고 개인의 소유를 알 수 있<br>· 지접 도면을 그리고 특히 출원 서도 작성 및 등록하는 열정을 보임. |
| SEdu <sup>*</sup>                                                                                                    | 9       ●       금지문구       ●       주의문구       ■       외부인증장소       공백포함: 0Byte / 0자               공백제외: 0Byte / 0자         연관키워드 검사       위험 문장 판별 검사       문서 제장                                                                                                    |

#### 8 연관키워드 검사

입력된 단어와의 연관성을 기반으로 대체할 수 있는 키워드를 제시합니다.

Tip. 문맥과 문장의 맥락상 더 적합하고 다양한 단어로 변경할 수 있습니다.

#### 🤨 문구 검사

학생부 기재 관련 금지문구, 주의문구, 추천문구, 외부인증장소의 대한 문구 확인하여 색깔별로 표시합니다.

## 생기부 다이어리

| 어제 대비 ∀283 상승했어요!<br>skool2님 계정 가치는 ∀2 |                                                                                                    |       | 매뉴얼 알림 📿 skool2 ~                                   |
|----------------------------------------|----------------------------------------------------------------------------------------------------|-------|-----------------------------------------------------|
|                                        | 문장 검사 결과 분석                                                                                                    |       | ×                                                   |
| my Data 저장 자산                          | NODE ID: A92276B1-817A-4CEF-B815-94AA3643986E                                                                                                    |       | 기당 에기                                               |
|                                        | 검사 문장                                                                                                    | 위험도   |                                                     |
| Al<br>Al 튜터                            | '미세먼지를 거를 수 있는 습윤 마스크의 개발' 이라는 연구주제를 제안하고 물의 극성을 이용하여 미세먼지가 물<br>에 흡착이 되는 과정을 관찰 및 실험할 수 있는 연구 장비를 제작함                                                      | 안전    |                                                     |
| 탐구모고서 생정<br>기록 둘<br>생기부 다이어리           | 세종컨벤션센터와 국립중앙과학관에서 열린 학생발명품 경진대회와 과학전람회를 참관하여 또래 친구들의 진로<br>를 위한 활동에 대한 열정을 확인할 수 있었으며 이러한 참관과정을 통해 개발자라는 자신의 진로에 알맞은 좀 더<br>구체적인 활동이 필요하다고 느꼈음             | 확인 요청 | 길력하세요.<br>†세요.                                      |
| 표절 비교 검사                               | (!) 학생부 작성 지침에서 지양되는 표현이 발견되었습니다.                                                                                                    |       | i에 대비하고 소중한 사람<br>내용에 대해 적극적으로 추                    |
| 콘텐츠.자료<br>직업·학과 콘텐츠                    | 과학전람회 연구 설계 기획서를 작성하는 과정에서 학술 검색사이트와 키프리스를 이용한 논문과 특허 자료 검<br>색을 통해 중복되는 항목을 찾아보고 또한 자신의 연구 보고서를 저술함                                                        | 검토 권고 |                                                     |
| 커리어업 콘텐츠                               | () 학생부 작성 지침에서 지양되는 표현이 발견되었습니다.                                                                                                    |       | !찰 및 실험할 수 있는 연                                     |
| 도서·저널 추천<br>탐구 주제·자료 추천<br>문서 서식 자료    | 교내 발명 아이디어로 EVA소재의 특성을 가지고 개인의 소유를 알 수 있는 우산을 제안하였으며 교내의 아이디<br>어 제출에 그치지 않고 이 우산에 대해 직접 도면을 그리고 특허 출원서도 작성 및 등록하는 열정을 보임<br>① 학생부에 적합하지 않은 키워드가 포함되어 있습니다. | 검토 권고 | 성을 확인할 수 있었으며 이<br>는 찾아보고 또한 자신의 연<br>우산에 대해 직접 도면을 |
|                                        | 서울대학교 청소년 발명 아이디어 경진대회에 스스로 참여하여 커브스 텀블러 아이디어를 구현하여 우수한 결과<br>를 도출함                                                                                         | 수정 권고 |                                                     |
|                                        | <ol> <li>학생부에 적합하지 않은 키워드가 포함되어 있습니다.</li> </ol>                                                                                                    |       | 제외 : 1167Byte / 395자                                |
| SEdu <sup>*</sup>                      | 연관키워드 검사 10 위험 문장 판별 검사                                                                                                    |       |                                                     |

#### 10 위험 문장 판별 검사

- 버튼을 클릭하면 NEIS(나이스) 기반 문장단위로 맥락마다 문맥과 포함 단어를 분석하여 주의 및 금지 문장을 판별합니다.
- 안전, 확인 요청, 검토 권고, 수정 권고의 단계로 보여 주어 위험도를 판별합니다.

## 표절 비교 검사

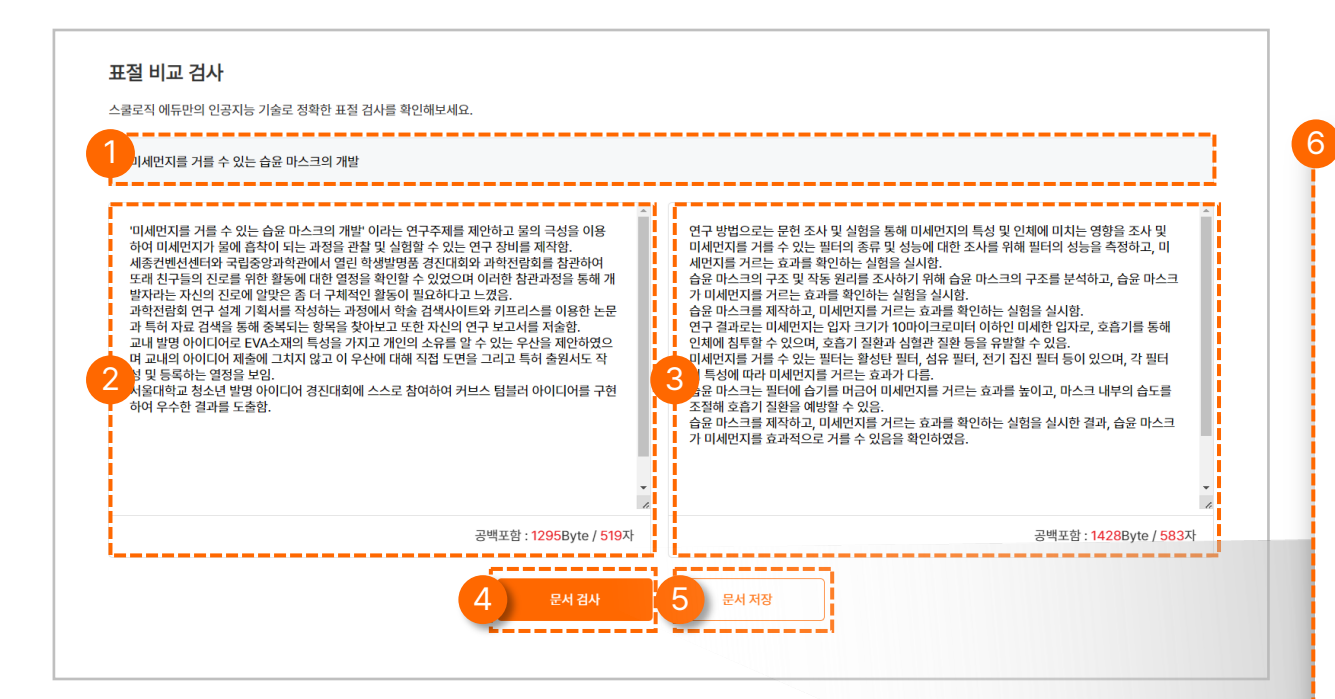

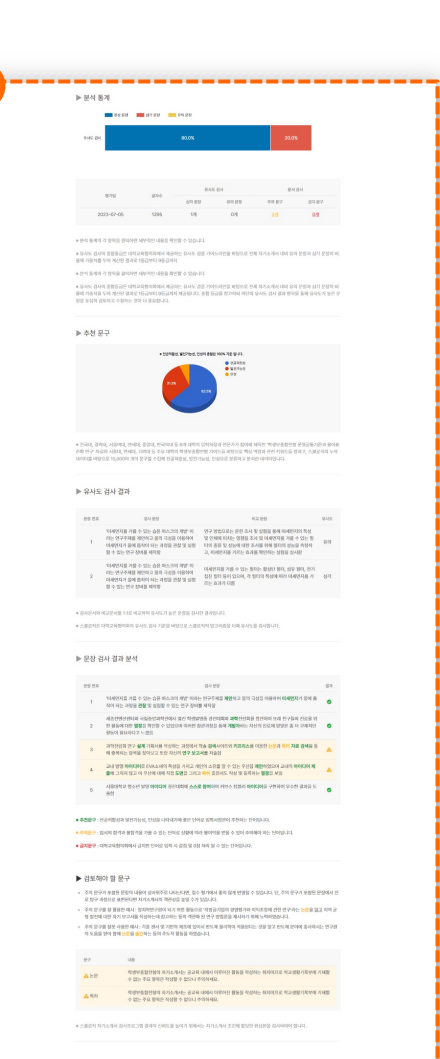

#### 제목 입력

어떤 문서의 표절을 비교하는지 제목을 입력합니다.

### 2 작성 문서 입력

작성 문서를 입력합니다.

#### \rm 이교 문서 입력

작성 문서와 비교하고 싶은 문서를 입력합니다.

### 4 문서 검사

사용자가 작성한 문서와 비교 문서를 검사하여 검사 값을 알려줍니다.

#### 5 문서 저장

작성 문서와 비교 문서, 결과값을 저장합니다.

#### 6 표절 검사 결과 보고서

작성 문서와 비교 문서 간의 문장 단위 표절 분석 및 작성 문서에 표현된 역량 분석 보고서를 제공합니다.

## 직업·학과 콘텐츠

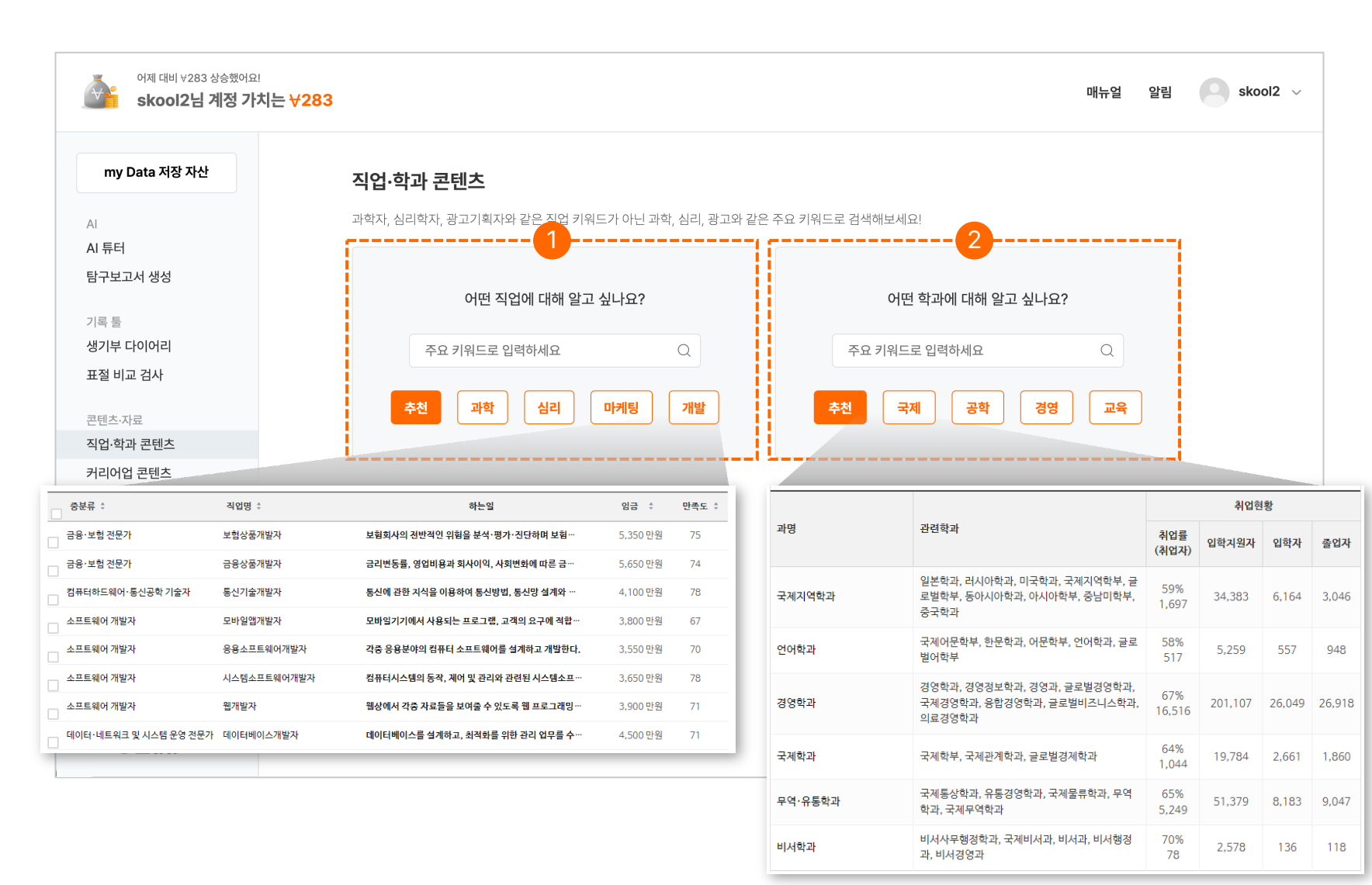

#### 직업 콘텐츠

키워드를 입력하여 검색하면 직업 정보를 보여줍니다. 직업 개요, 하는 일, 임금, 직업만족도, 전망, 전공, 관련 직업, 자격 등을 상세히 확인할 수 있습니다.

#### 2 학과 콘텐츠

키워드를 입력하여 검색하면 학과 정보를 보여줍니다. 학과 개요, 개설대학, 관련학과, 관련교과목, 취득자격, 진출분야 등을 상세히 확인할 수 있습니다.

## 커리어업 콘텐츠

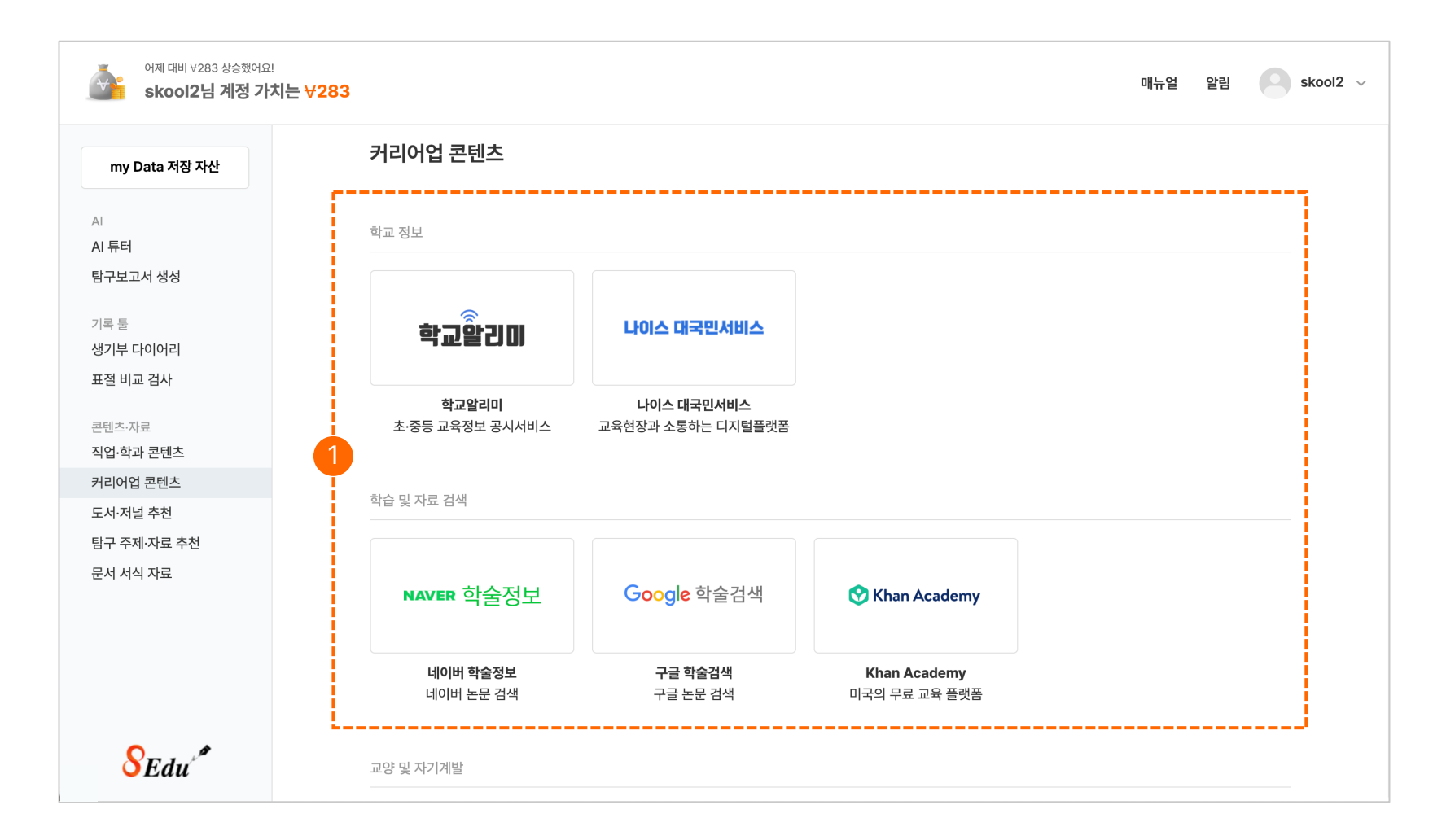

#### 1 콘텐츠 이동

이미지를 클릭하여 취업에 도움되는 사이트에 빠르게 진입할 수 있습니다.

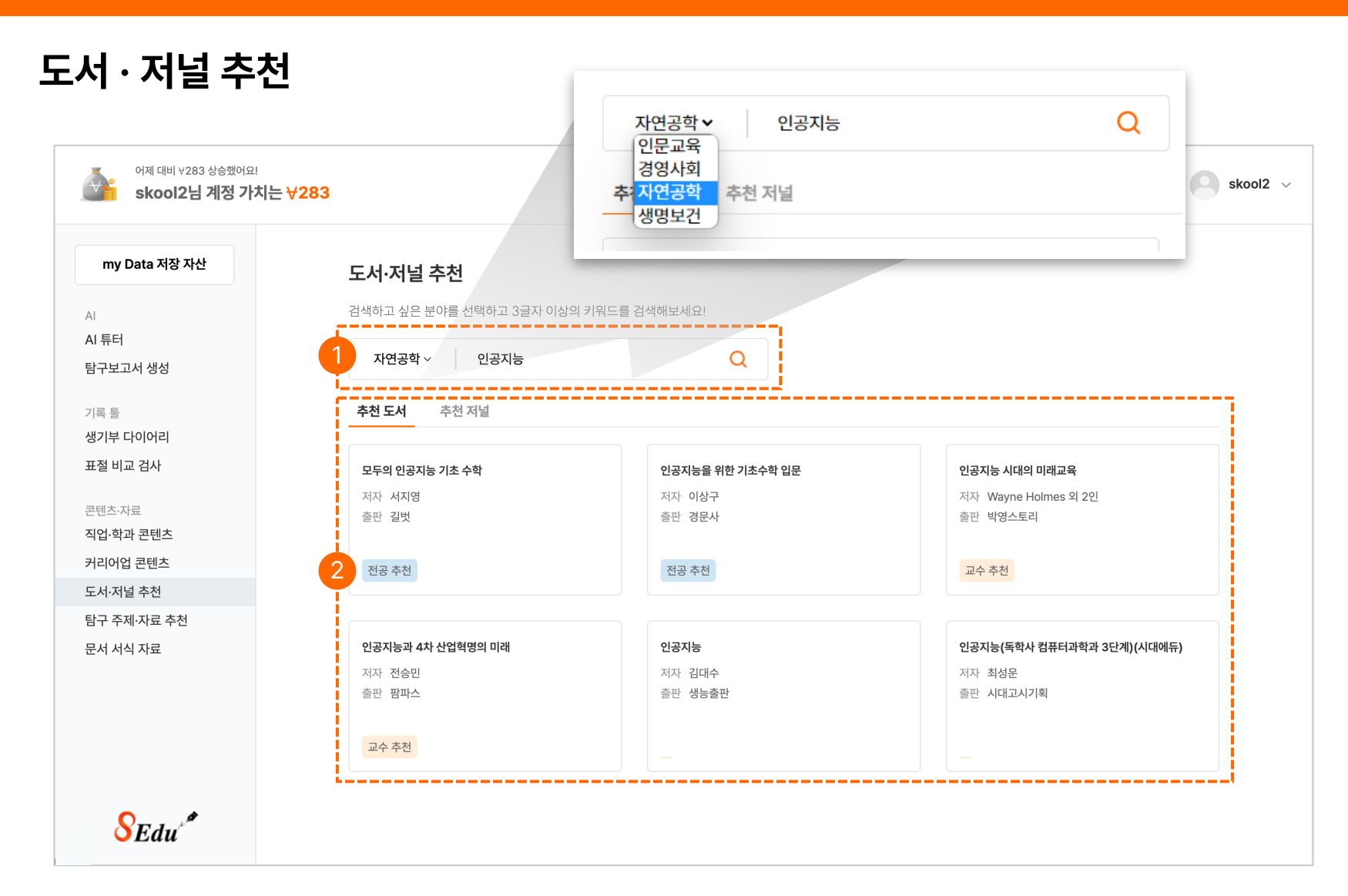

1 키워드 검색

전공 분야 '계열' 선택 후 키워드를 입력하여 검색합니다. 예) 계열 : 자연공학 / 키워드 : 풍력발전

#### 2 추천 도서 및 저널 탭

3개의 전공 추천 도서, 교수 추천 도서, 추천 저널을 제공합니다. 탐구 주제·자료 추천

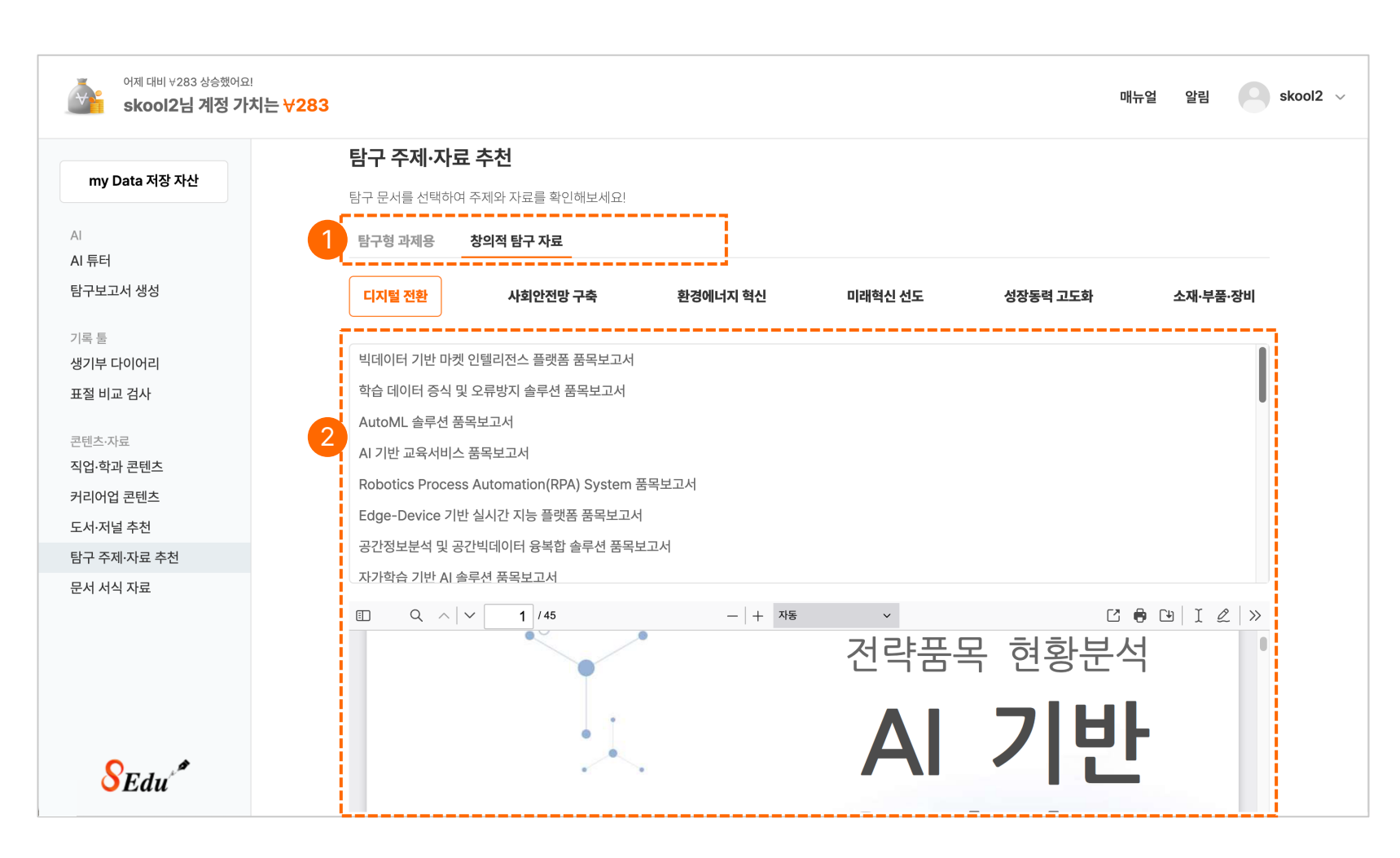

#### 1 탐구 자료 추천 탭

탐구형 과제용, 창의적 탐구 자료 2가지의 탭을 선택하여 자료를 확인할 수 있습니다.

#### 2 자료 리스트

세계 모든 산업군의 방향과, 국내 정책 로드맵의 연구 자료를 통해 학생의 진로 탐구 배경 조사 자료로 활용할 수 있습니다.

## 문서 서식 자료

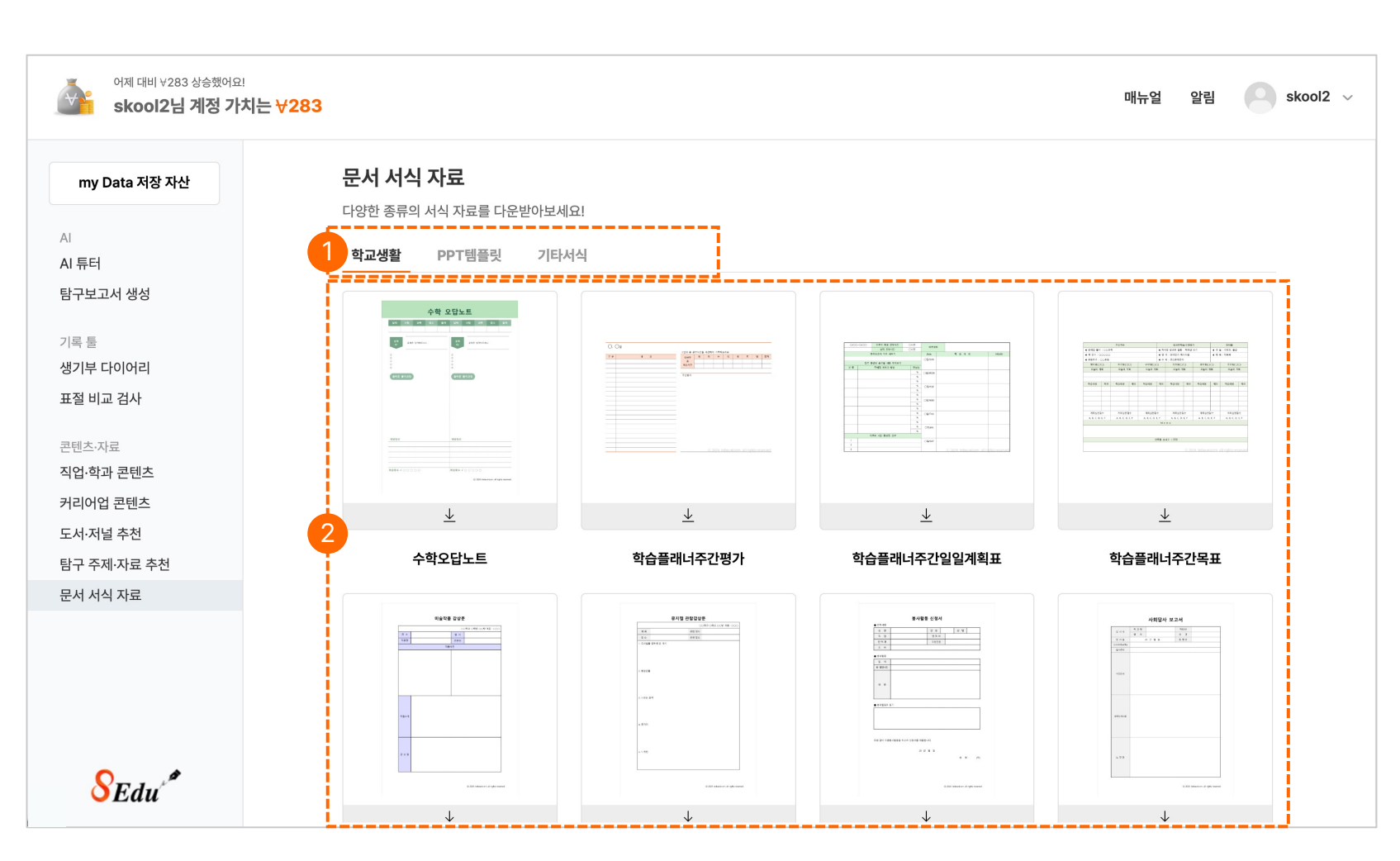

#### 1 문서 서식 자료 탭

학교 생활, PPT템플릿, 기타서식 3가지의 탭의 맞는 문서 서식 자료를 확인할 수 있습니다.

#### 2 자료 리스트

▲ 다운로드 아이콘 버튼을 클릭하여 원하는 자료를 다운 받아 사용할 수 있습니다.

- 표절 비교 검사
- 커리어 성공 툴
- 대학생활 에세이
- 논문 생성

• AI 튜터

강의·논문 콘텐츠
커리어업 콘텐츠

• 문서 서식 자료

• 연구·과제 자료 추천

• 도서·저널 추천

## 03 대학생·대학원생

소속 선택

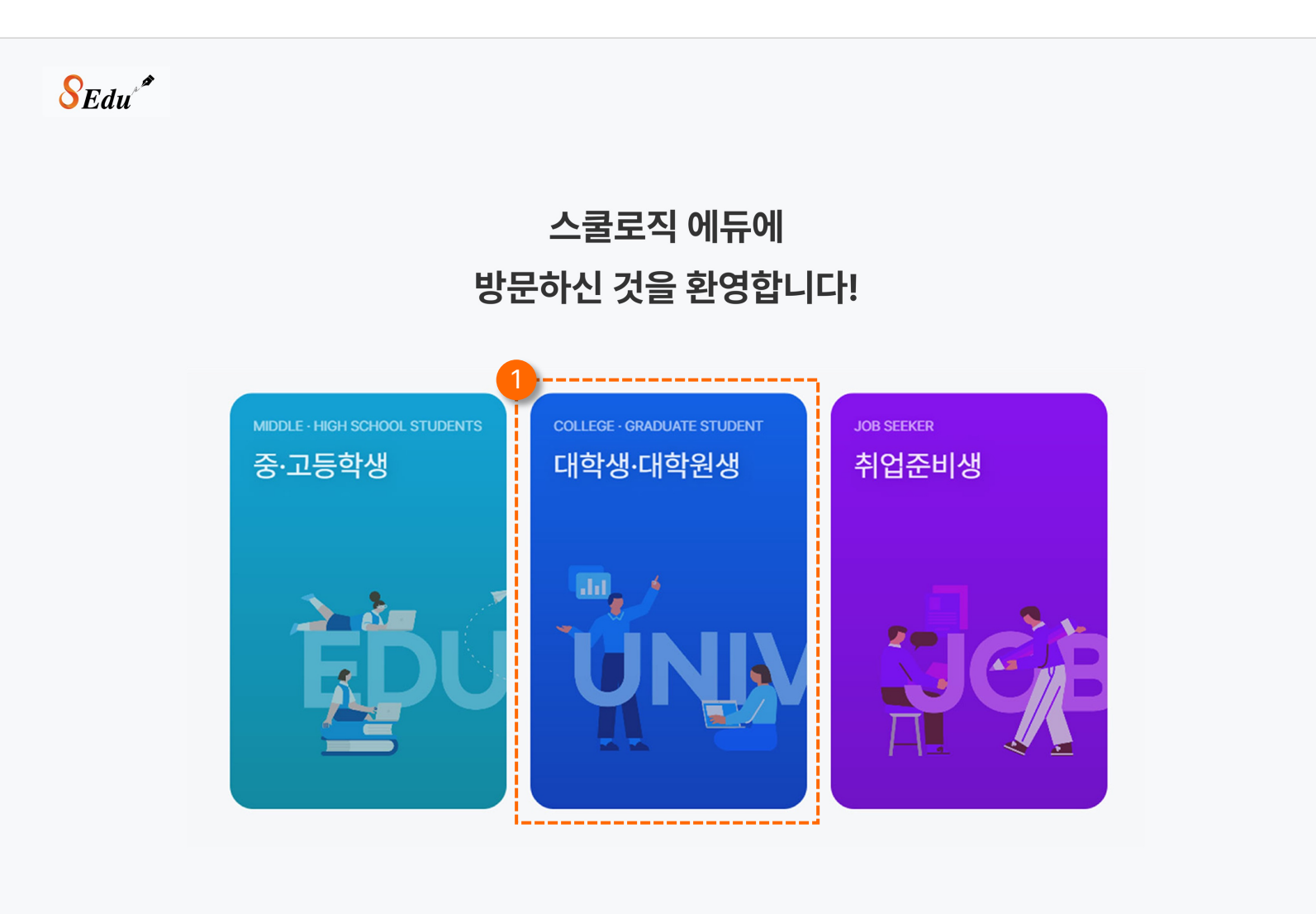

대학생·대학원생 버튼 클릭

1

자신의 소속에 맞는 버튼을 클릭하여 해당 페이지로 이동합니다.

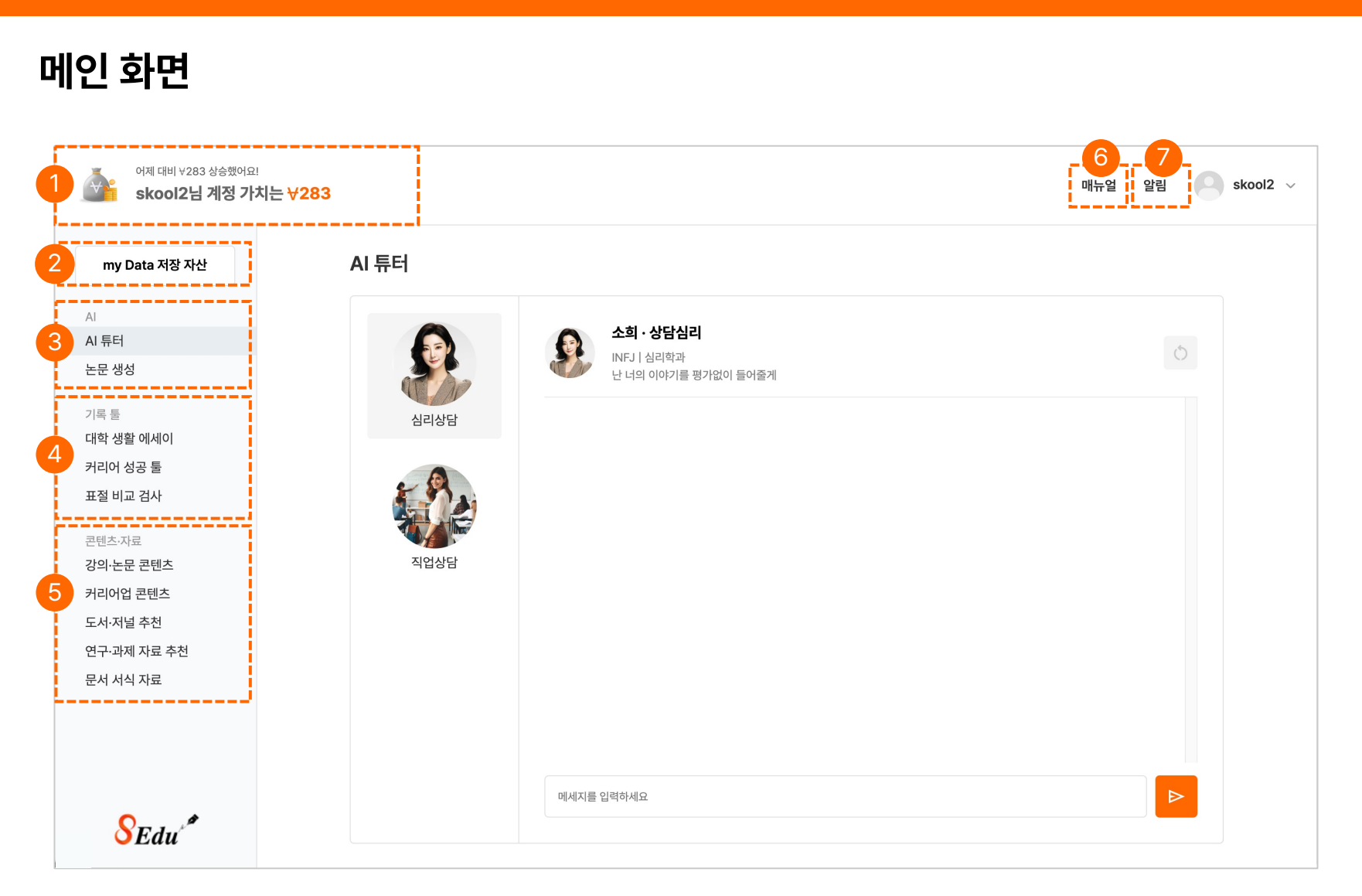

#### 계정 가치 값 개인 계정에 대한 저장된 내용들을 가치로 부여해 값으로 나타냅니다. My Data 저장 자산 2 개인 계정에 저장된 기록들을 한곳으로 모아볼 수 있는 저장 자산입니다. 3 ΑΙ AI를 활용한 기능입니다. ① AI 튜터 ② 논문 생성 기록 툴 4 기록, 검사와 관련된 기능입니다. ① 대학 생활 에세이 ② 커리어 성공 툴 ③ 표절 비교 검사 콘텐츠·자료 5 콘텐츠와 자료를 제공하는 기능입니다. ① 강의·논문 콘텐츠 ② 커리어업 콘텐츠 ③ 도서·저널 추천 ④ 연구·과제 자료 추천 ⑤ 문서 서식 자료 매뉴얼 6 스쿨로직 에듀 프로그램의 매뉴얼 자료입니다. 7 알림 교육 가이드 팁, 공지사항 등 알림 기능입니다.

My Data 저장 자산

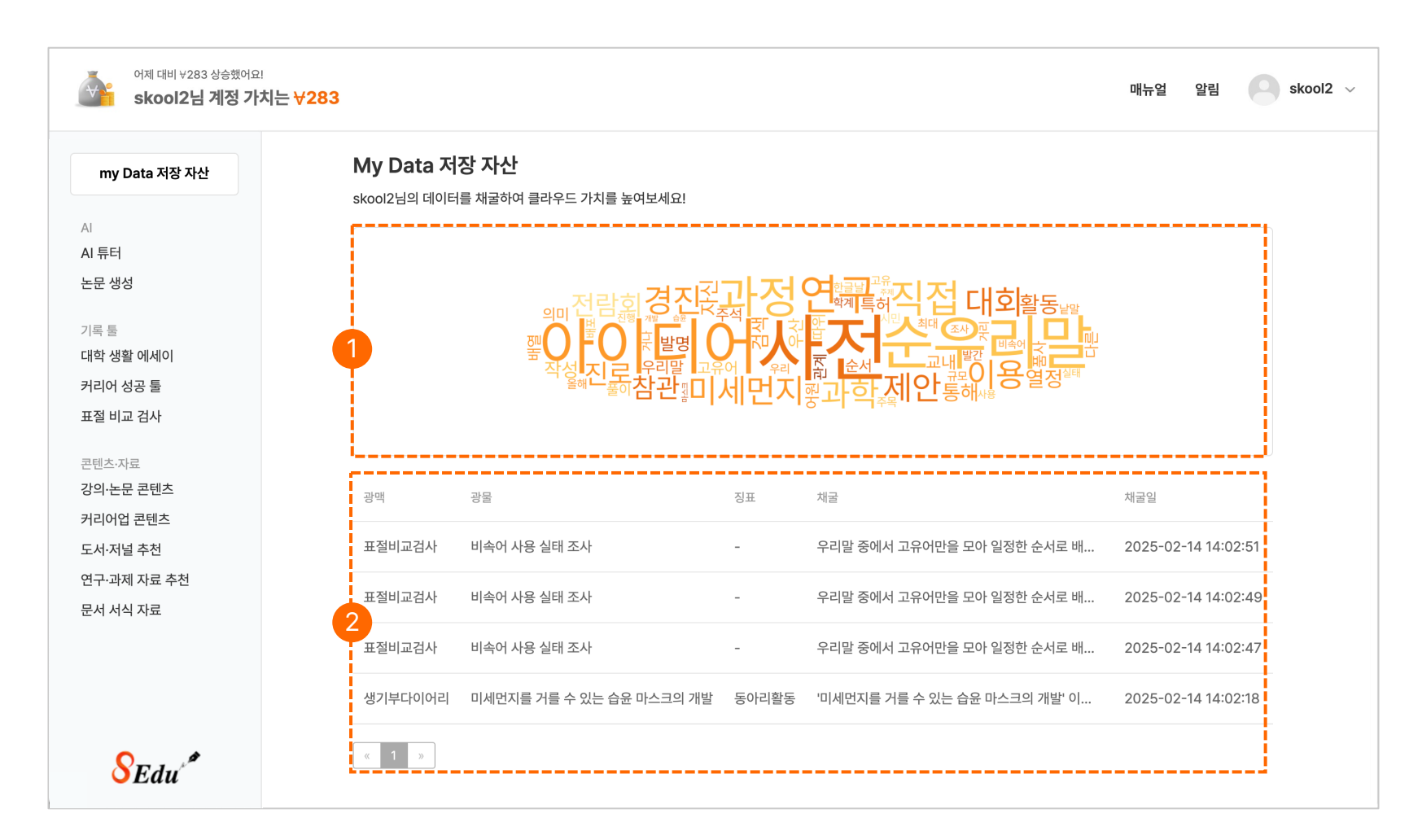

#### 1 키워드 저장 자산

저장한 내용 자산 중 입력이 많은 키워드 순으로 나타냅니다.

#### 2 저장 자산 리스트

기록 툴에서 자신이 저장한 내용을 리스트로 보여주어 클릭하면 자세히 확인할 수 있습니다.

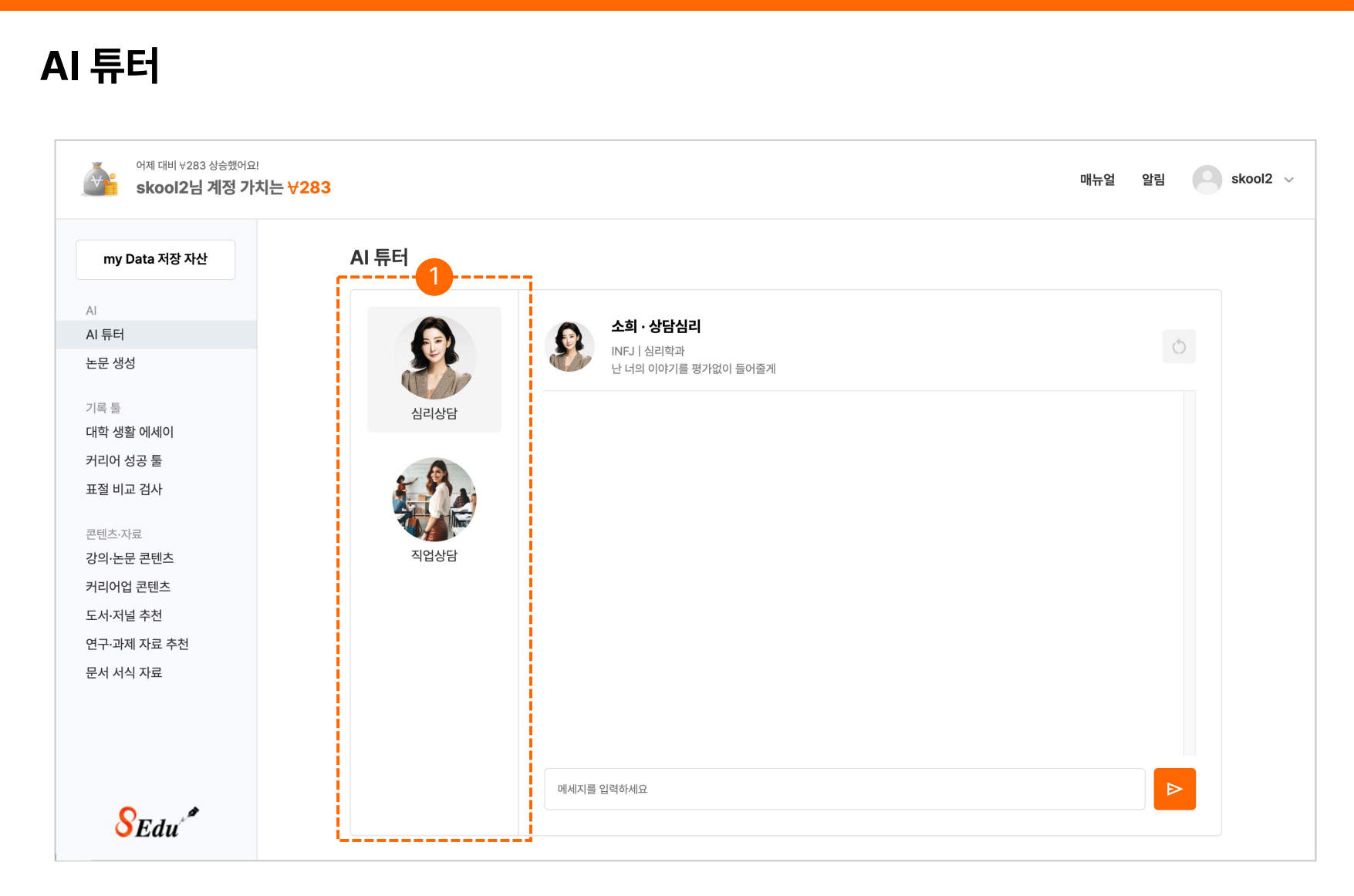

#### 1 유형별 상담

질문을 하면 AI 튜터가 사용자의 고민을 듣고 맞춤형 해결책을 제공합니다. 심리 상담, 직업 상담 분야에서 궁금한 점을 자유롭게 질문할 수 있습니다.

## 논문 생성

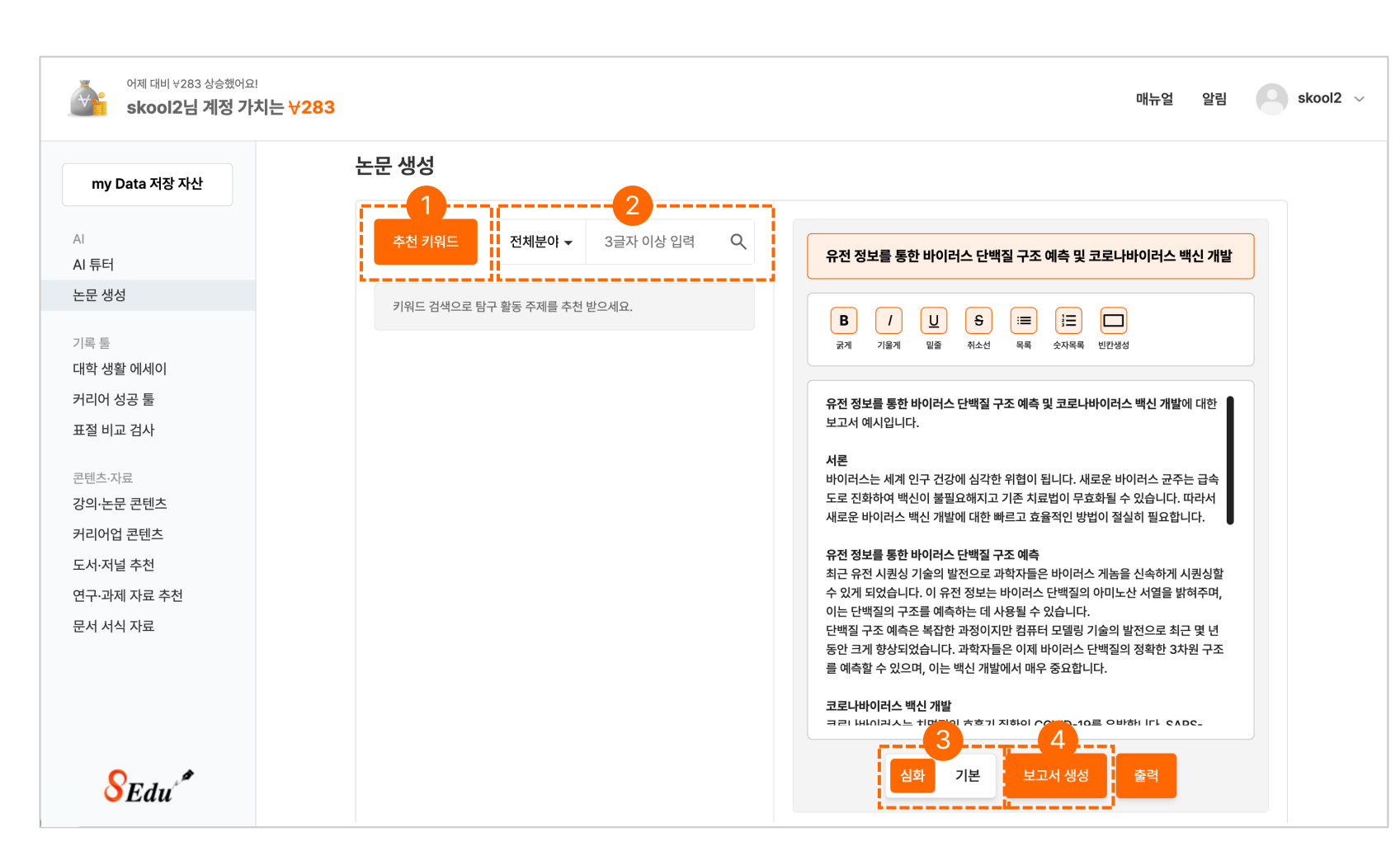

#### 1 추천 키워드

추천 키워드는 AI가 검색할 키워드를 추천해 주는 기능입니다.

#### 2 분야 선택

분야 선택의 따른 목록을 선택하는 탭입니다.

#### 3 심화/기본

콘텐츠 논문 난이도의 유형(심화, 기본) 을 선택할 수 있습니다.

#### 4 보고서 생성

제목을 입력하면 그에 따른 보고서 내용을 생성합니다.

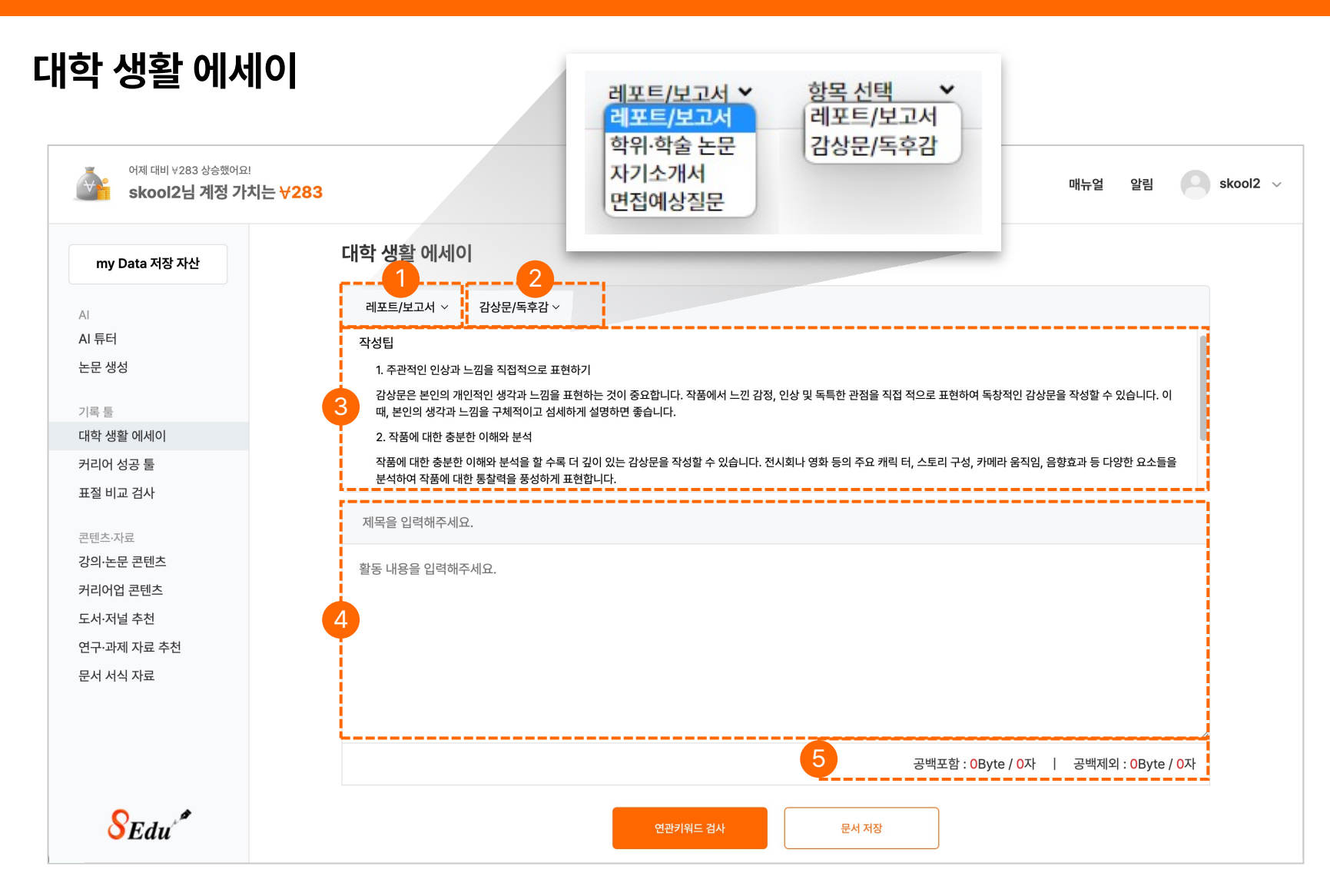

분류 선택 자신이 진행하고자 하는 목록(레포트/보고서, 학위·학술 논문, 자기소개서, 면접예상질문)의

학위·학술 논문, 자기소개서, 면접예상질문)의 분류를 선택하는 탭입니다.

#### 2 활동 선택

분류 선택의 따른 활동 목록을 선택하는 탭입니다.

#### 3 작성 팁 또는 예시

분류와 활동 선택에 따른 작성 팁 또는 예시입니다.

#### 4 내용 입력 항목

자신의 작성하고자 하는 문서의 작성 팁 또는 예시를 참고하여 제목 및 내용을 입력할 수 있는 항목입니다.

#### 6 글자수세기

입력된 문서의 Byte와 글자 수를 확인할 수 있습니다.

## 대학 생활 에세이

| ণম 대비 ∀283 ४/८क्रॅम<br>skool2님 계정 가 | 대뉴얼 알림 skool2 ∨<br>치는 <del>∀283</del>                                                                                                    |
|-------------------------------------|----------------------------------------------------------------------------------------------------|
| my Data 저장 자산                       | 대학 생활 에세이                                                                                                    |
| AI                                  | 레포트/보고서 ~ 레포트/보고서 ~                                                                                                    |
| AI 튜터<br>논문 생성                      | 작성팁<br>1. 명확한 목표 설정과 계획 수립                                                                                                    |
| 기록 툴                                | 레포트나 보고서 작성 전에 명확한 목표를 설정하고 계획을 수립하여 일정 기간 동안 주제에 대해 충분한 조사와 자료 수집이 이루어질 수 있도록 합니다. 이를 위해 시간 관리를 잘<br>하며, 여유를 두고 계획을 세우는 것이 중요합니다.                                                                                                    |
| 대학 생활 에세이                           | 2. 논리적 구성과 명료한 표현                                                                                                    |
| 커리어 성공 툴                            | 레포트나 보고서의 내용은 논리적인 구성이 필요합니다. 서론, 본문, 결론 등 각 부분이 자연스럽게 연결되도록 구성하 고, 언어 표현은 명료하고 간결하게 작성하는 것이 좋습니다.                                                                                                    |
| 표절 비교 검사                            | 복잡한 용어와 긴 분장은 이해하는데 어려움을 줄 수 있으 므로 되도록 피하는 것이 바람직합니다.<br>애플의 'Think Different' 캠페인에 관한 연구 보고서                                                                                                    |
| 꼰텐스·사료<br>강의·논문 콘텐츠<br>커리어업 콘텐츠     | 고 창의적인 기업으로 재정립하는 것이었습니다. 이를 위해 이 캠페인은 기존의 틀을<br>캠페인의 전략은 소비자에게 애플 제품의 탁월한 품질뿐만 아니라, 애플이 지향하는<br>플의 기존 고객층뿐만 아니라 잠재적 고객층에게 애플만의 차별화된 매력을 각인시키<br>고를 넘어 문화적 상징으로 자리잡을 수 있었습니다.                                                                                                   |
| 도서·저널 추천<br>연구·과제 자료 추천             | 랜드 이미지를 혁신적이고 <b>창의</b> 적인 회사로 제시하며 개성루어쪘습니다. 이 캠페인의 내용을 자세히 분석하면 애플이 전하고자 했던 메시지와<br>있습니다. 우리는 당신을 믿습니다." 라는 메시지가 담긴 T                                                                                                    |
| 문서 서식 자료                            | 비품들이 소개되었으며, "Think Different"라는 문구가 출위해 다양한 창의적 요소를 활용하였습니다. 광고는 여러 역사적인 인물들을 활용하<br>나. 예를 들어, 아인슈타인, 간디, 마틴 루서 킹 주니어와 같은 인물들이 광고의 주인공<br>[품용 직접 홍보하는 것과는 달리 애플의 이념과 가치를 깅물들로, 애플의 창의성과 혁신성을 강조하는 데 일조하였습니다. 흑백으로 제작된<br>광고 영상은 메시지의 강렬함을 더했으며, 감동적인 음악을 통해 시청자들의 감성을 자극하였습니다. |
| SEdu <sup>*</sup>                   | 공백포함 : 6593Byte / 2814자   공백제외 : 5952Byte / 2190자<br>                                                                                                    |
|                                     |                                                                                                    |

#### 6 연관키워드 검사

연관키워드 검사 버튼 클릭 시 기재된 단어와의 연관성에 기반, 대체할 수 있는 키워드를 확인 할 수 있습니다. 문맥과 문장의 맥락상 더 적합하고 다양한 단어로 변경할 수 있습니다.

#### 🕖 문서 저장

작성한 문서를 저장할 수 있습니다.

## 커리어 성공 툴

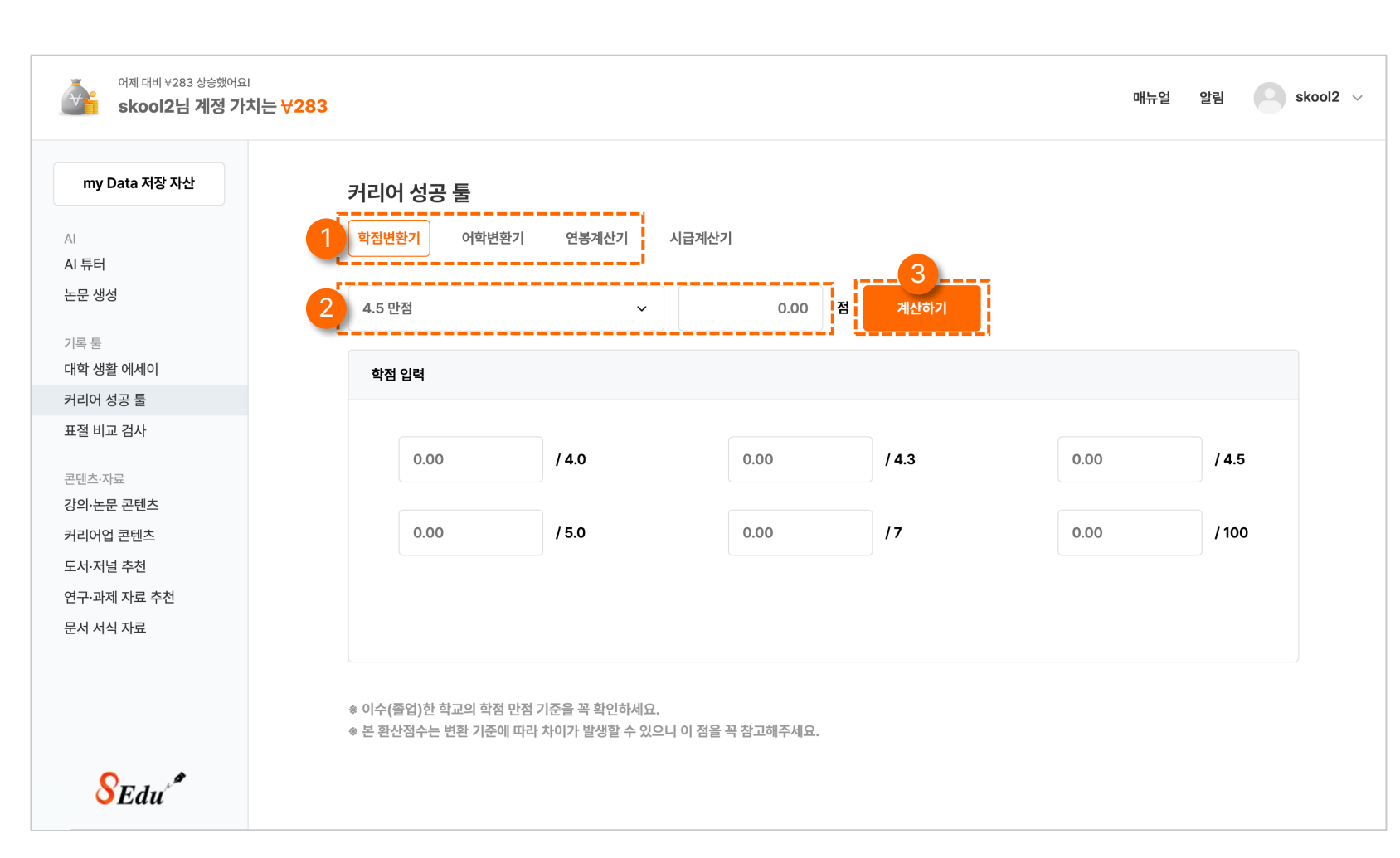

#### 1 툴 분류 탭

학점변환기, 어학변환기, 연봉계산기의 툴을 선택하는 탭입니다.

#### 2 점수 입력

학점의 만점 기준을 선택하고 자신의 학점을 옆의 빈칸에 입력합니다.

#### 3 계산하기

자신의 학점을 빈칸에 입력한 후에 "계산하기" 버튼을 클릭하여 아래 변환 결과를 확인합니다.

## 표절 비교 검사

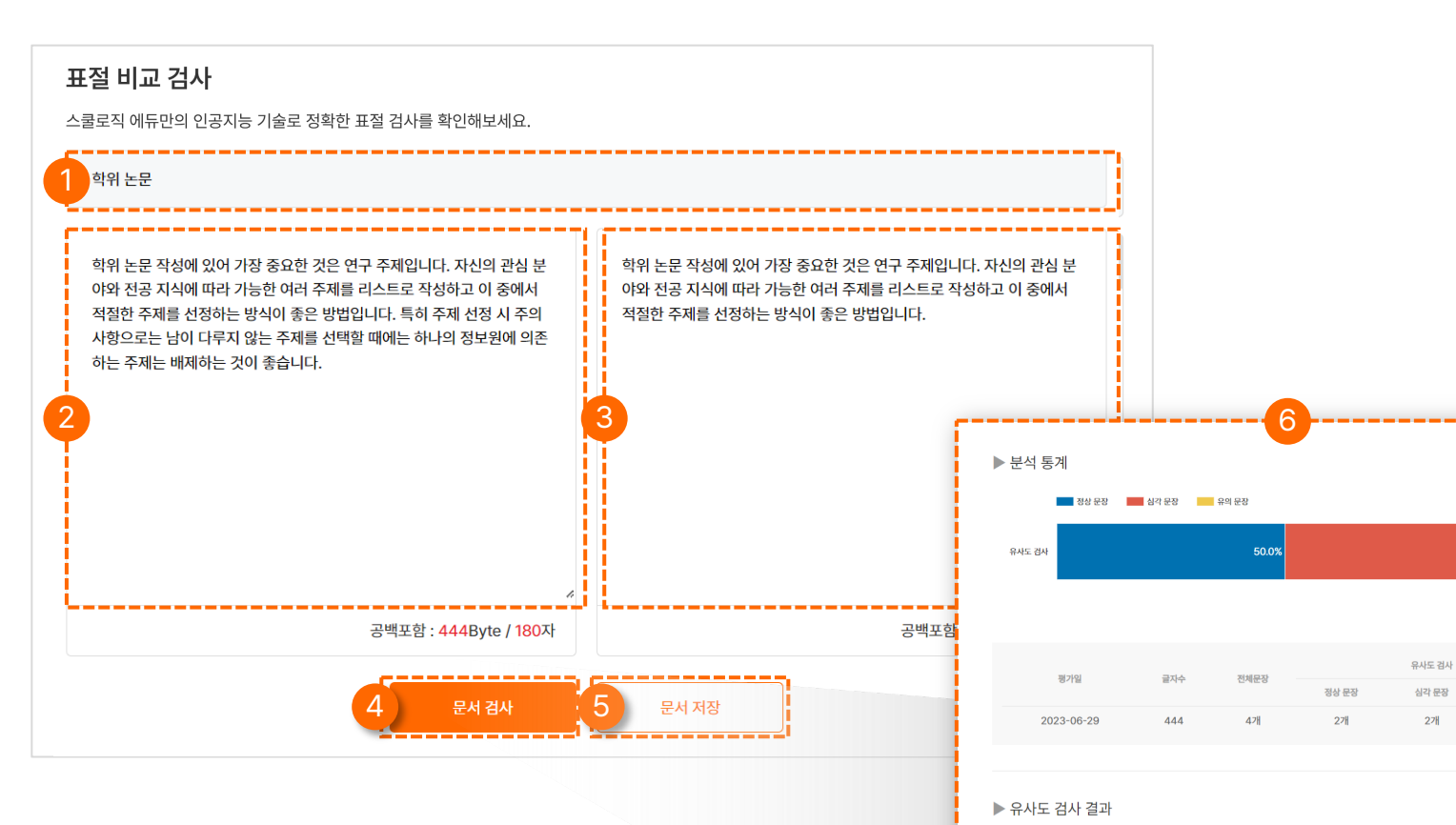

| 문장 번호 | 검사 문장                                                                             | 비교 문장                                                                             | 유사도 |
|-------|-----------------------------------------------------------------------------------|-----------------------------------------------------------------------------------|-----|
| 1     | 학위 논문 작성에 있어 가장 중요한 것은 연구 주제입니<br>다                                               | 학위 논문 작성에 있어 가장 중요한 것은 연구 주제입니<br>다                                               | 심각  |
| 2     | 자신의 관심 분야와 전공 지식에 따라 가능한 여러 주제<br>를 리스트로 작성하고 이 중에서 적절한 주제를 선정하<br>는 방식이 좋은 방법입니다 | 자신의 관심 분야와 전공 지식에 따라 거능한 여러 주제<br>를 리스트로 작성하고 이 중에서 적절한 주제를 선정하<br>는 방식이 좋은 방법입니다 | 심각  |

유의 문장

0개

\* 검사문서와 비교문서를 1:1로 비교하여 유사도가 높은 문장을 검사한 결과입니다.

제목 입력

어떤 문서의 표절을 비교하는지 제목을 입력합니다.

#### 2 작성 문서 입력 작성 문서를 입력합니다.

#### 3 비교 문서 입력

작성 문서와 비교하고 싶은 문서를 입력합니다.

#### 4 문서 검사

사용자가 작성한 문서와 비교 문서를 검사하여 검사 값을 알려줍니다.

#### 5 문서 저장

작성 문서와 비교 문서를 저장합니다.

#### 6 표절 검사 결과 보고서

작성 문서와 비교 문서 간의 문장 단위 표절 분석 보고서를 제공합니다.

강의·논문 콘텐츠

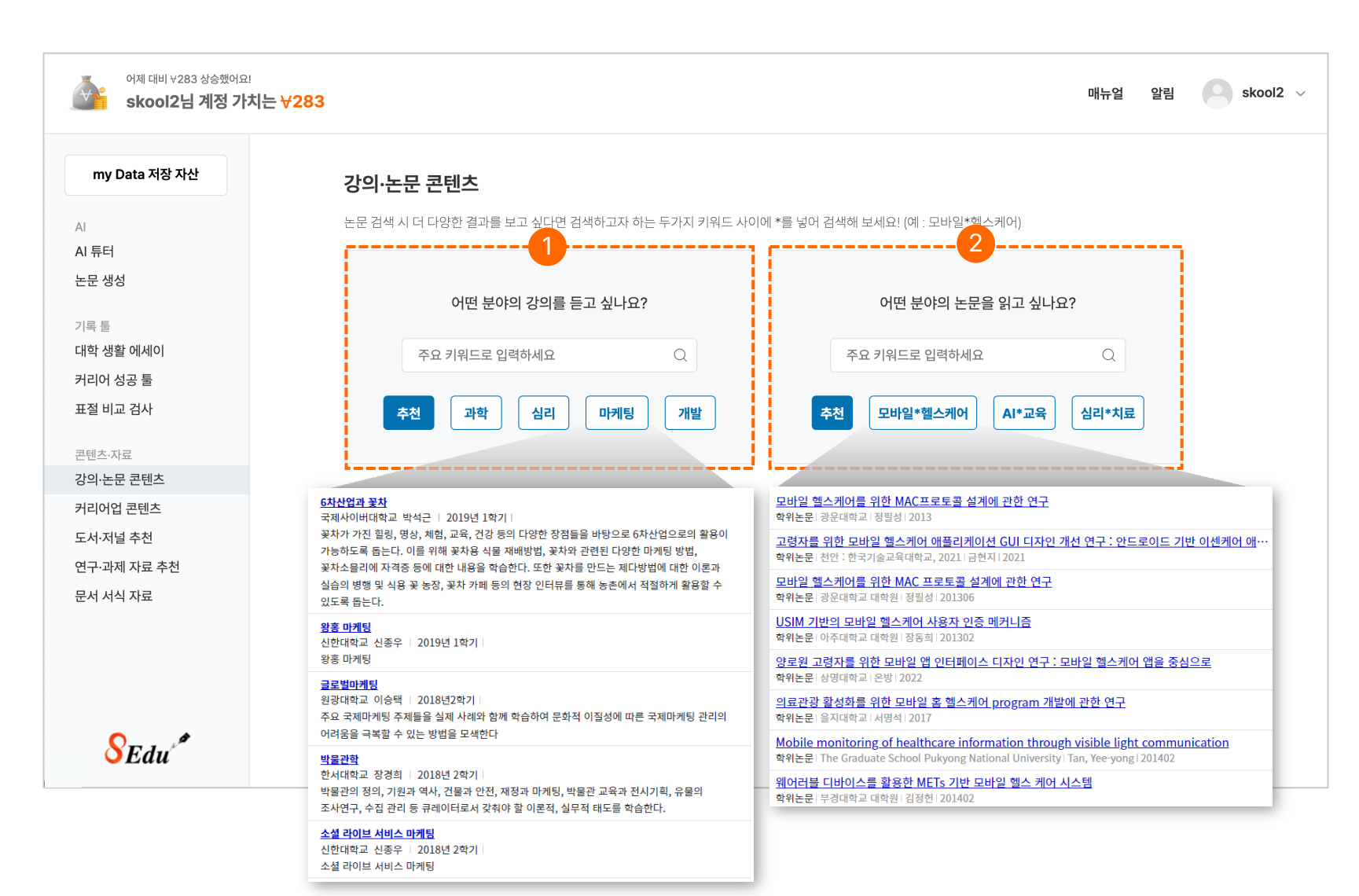

#### 강의 콘텐츠

키워드를 입력하여 검색하면 대학과 기관이 제공하는 양질의 강의 목록을 보여줍니다.

#### 2 논문 콘텐츠

키워드를 입력하여 검색하면 대학과 기관이 제공하는 양질의 논문 목록을 보여줍니다.

35

## 커리어업 콘텐츠

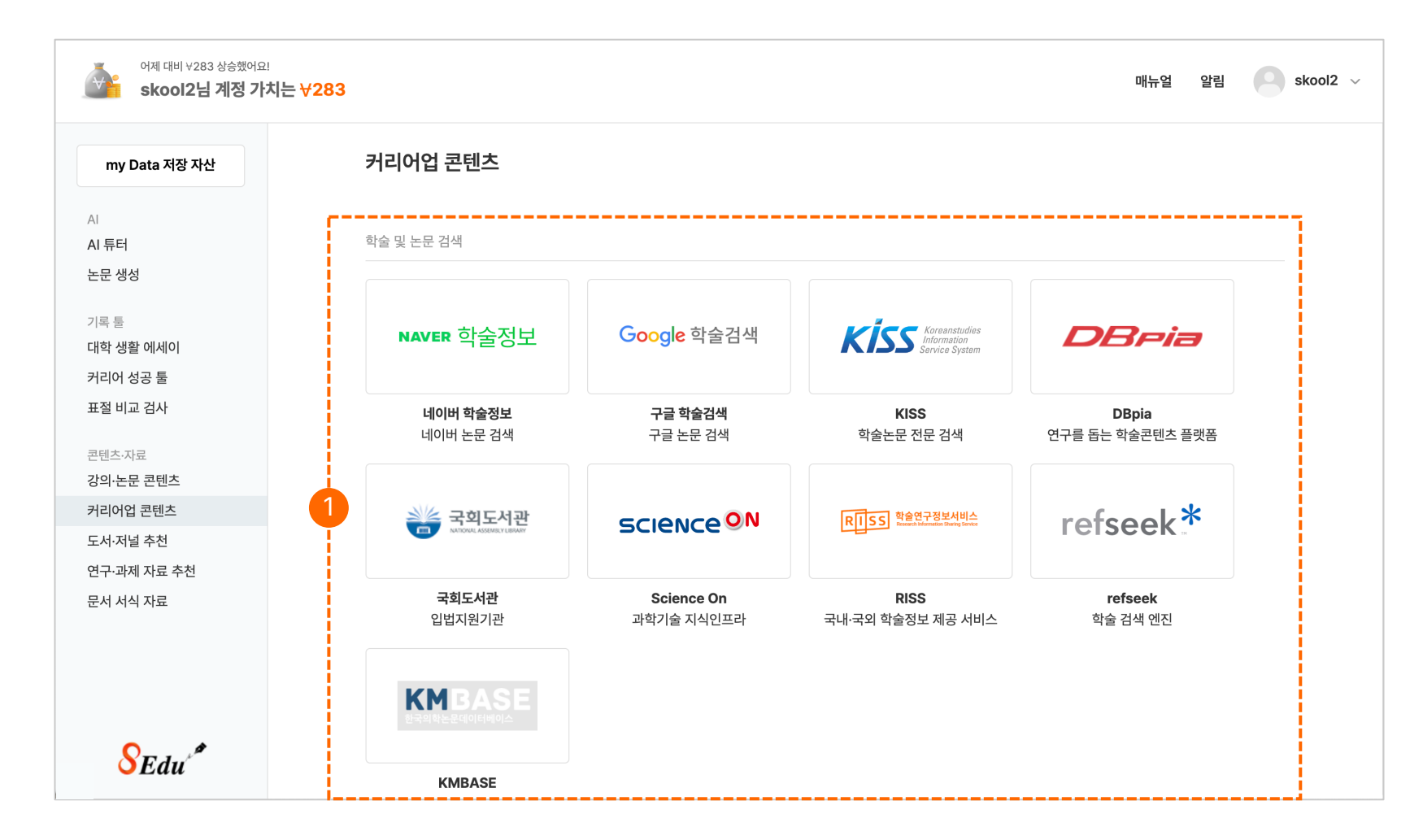

#### 1 콘텐츠 이동

이미지를 클릭하여 취업에 도움되는 사이트에 빠르게 진입할 수 있습니다.

## 도서 · 저널 추천

| my Data 저장 자산                       | 도서·저널 추천                 |                                       |                        |  |
|-------------------------------------|--------------------------|---------------------------------------|------------------------|--|
| AI                                  | 검색하고 싶은 분야를 선택하고 3글자 이상의 | 검색하고 싶은 분야를 선택하고 3글자 이상의 키워드를 검색해보세요! |                        |  |
| 시 튜터                                |                          |                                       |                        |  |
| 드문 생성                               | 사연공학 > 인공지등              | <u> </u>                              |                        |  |
| 기록 툴                                | <b>추천 도서</b> 추천 저널       |                                       | 1                      |  |
| 배학 생활 에세이                           |                          |                                       |                        |  |
| l리어 성공 툴                            | 모두의 인공지능 기초 수학           | 인공지능을 위한 기초수학 입문                      | 인공지능과 4차 산업혁명의 미래      |  |
| 절 비교 검사                             | 저자 서지영                   | 저자 이상구                                | 저자 전승민                 |  |
|                                     | 출판 길벗                    | 출판 경문사                                | 출판 팜파스                 |  |
| ·텐츠·사료<br>t의·노무 코테츠                 |                          |                                       |                        |  |
| 내리어언 코테치                            | 2 <sup>전공 추천</sup>       | 전공 추천                                 | 교수 추천                  |  |
| Ed·저널 추천                            |                          |                                       |                        |  |
| · · · · · · · · · · · · · · · · · · | 인공지능 시대의 미래교육            | 인공지능(지식만화도서관 2)(양장본 HardCover)        | 인공지능(한림SA 5)           |  |
| 러 서식 자료                             | 저자 Wayne Holmes 외 2인     | 저자 장노엘라파르그                            | 저자 사이언티픽 아메리칸 편집부 (엮음) |  |
|                                     | 출판 박영스토리                 | 출판 이숲                                 | 출판 한림출판사               |  |
|                                     |                          |                                       |                        |  |
|                                     | 교수 추천                    |                                       | _                      |  |

#### 1 키워드 검색

전공 분야 '계열' 선택 후 키워드를 입력하여 검색합니다. 예) 계열 : 자연공학 / 키워드 : 풍력발전

#### 2 추천 도서 및 저널 탭

3개의 전공 추천 도서, 교수 추천 도서, 추천 저널을 제공합니다. 연구·과제 추천 자료

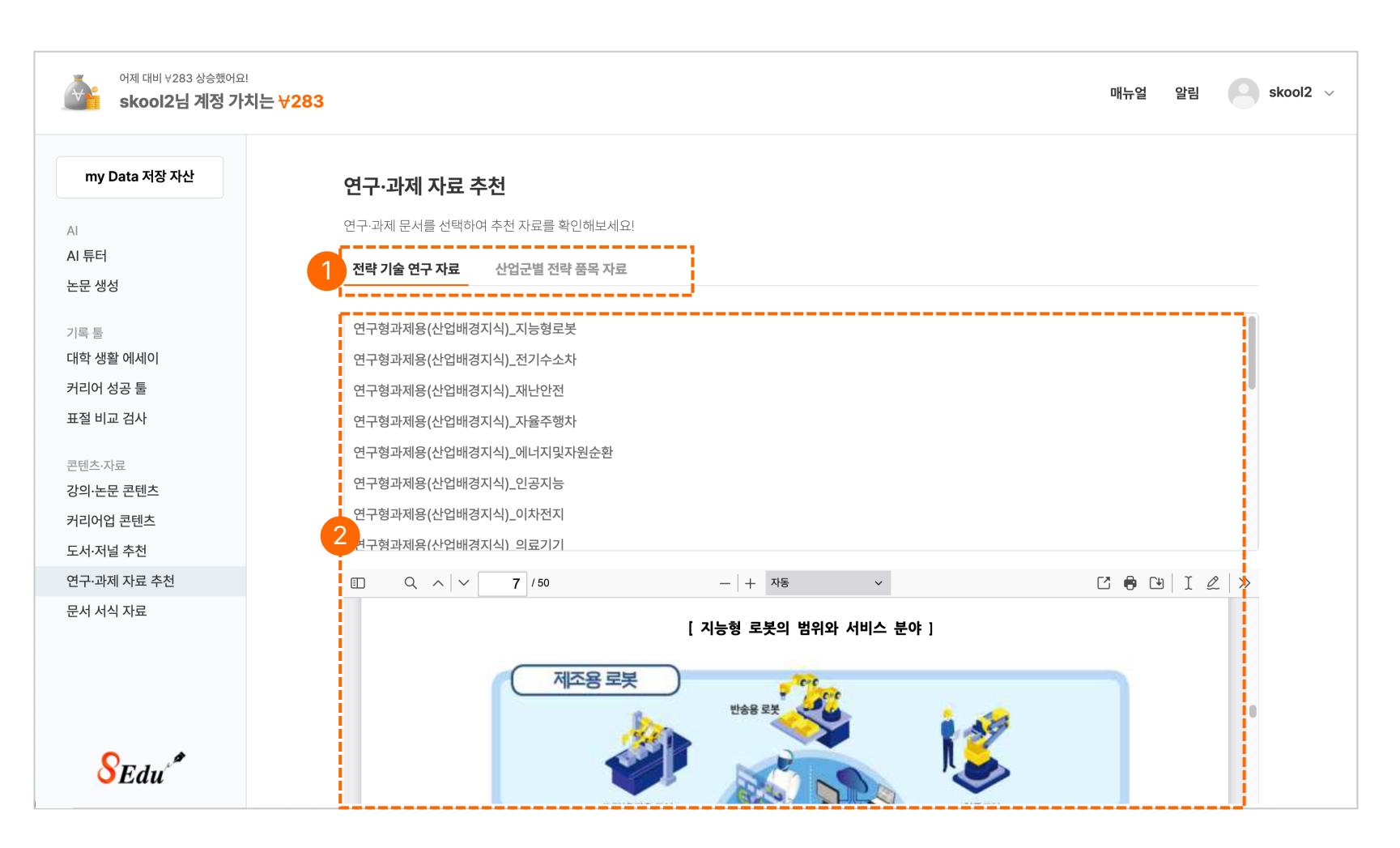

#### 1 연구·과제 자료 추천 탭

전략 기술 연구 자료, 산업군별 전략 품목 자료 2개의 탭을 선택하여 자료를 확인할 수 있습니다.

#### 2 자료 리스트

전략 기술 연구 자료, 산업군별 전략 품목 자료를 확인할 수 있습니다.

## 문서 서식 자료

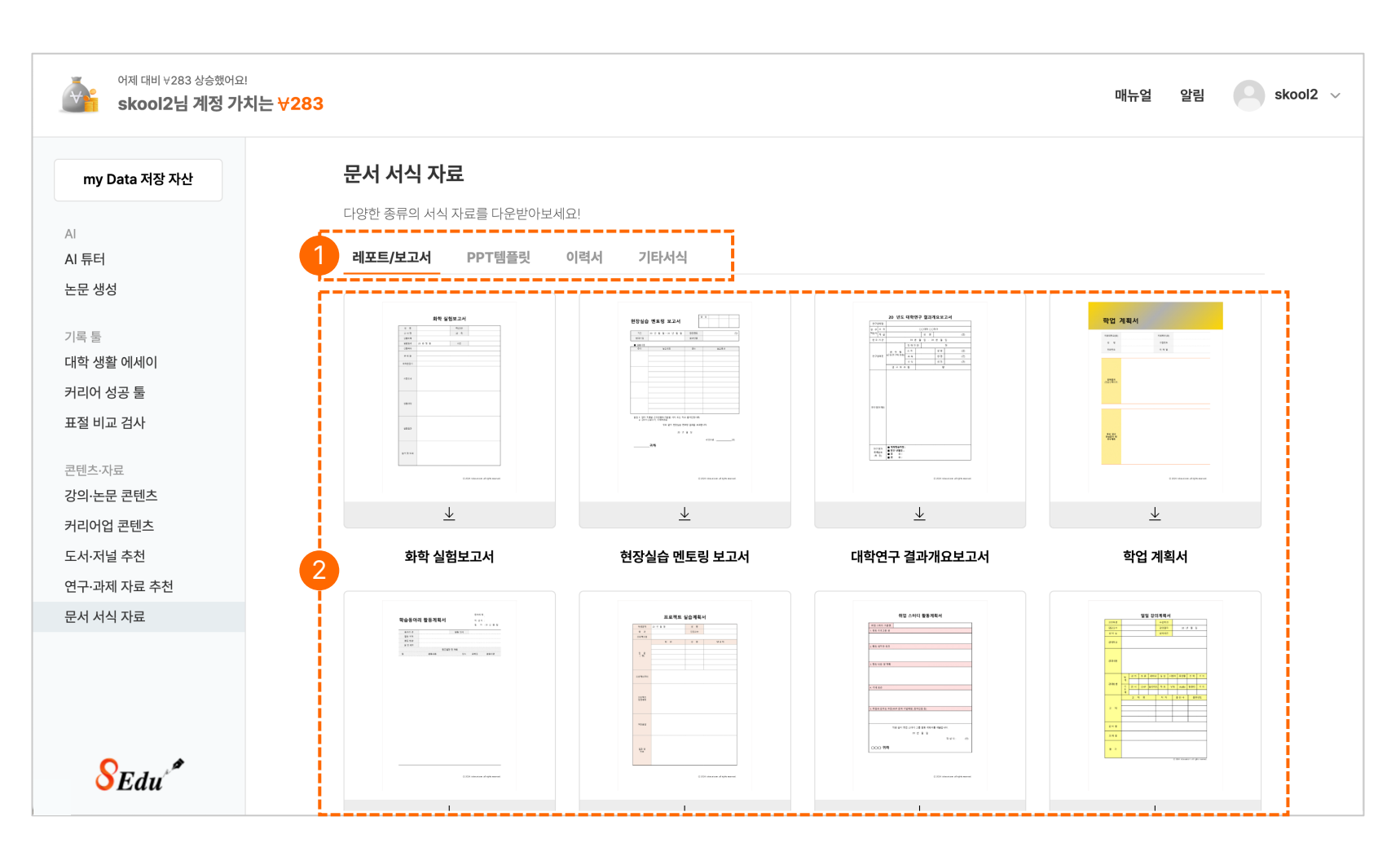

#### 1 문서 서식 자료 탭

레포트/보고서, PPT템플릿, 이력서, 기타서식 4가지의 탭의 맞는 문서 서식 자료를 확인할 수 있습니다.

#### 2 자료 리스트

Ⅰ 다운로드 아이콘 버튼을 클릭하여 원하는 자료를 다운 받아 사용할 수 있습니다.

- 표절비교검사
- 취업성공툴
- 취업활동에세이
- 논문 생성

• AI 튜터

커리어업 콘텐츠
도서·저널 추천

• 연구·과제 자료 추천

• 문서 서식 자료

04 취준생

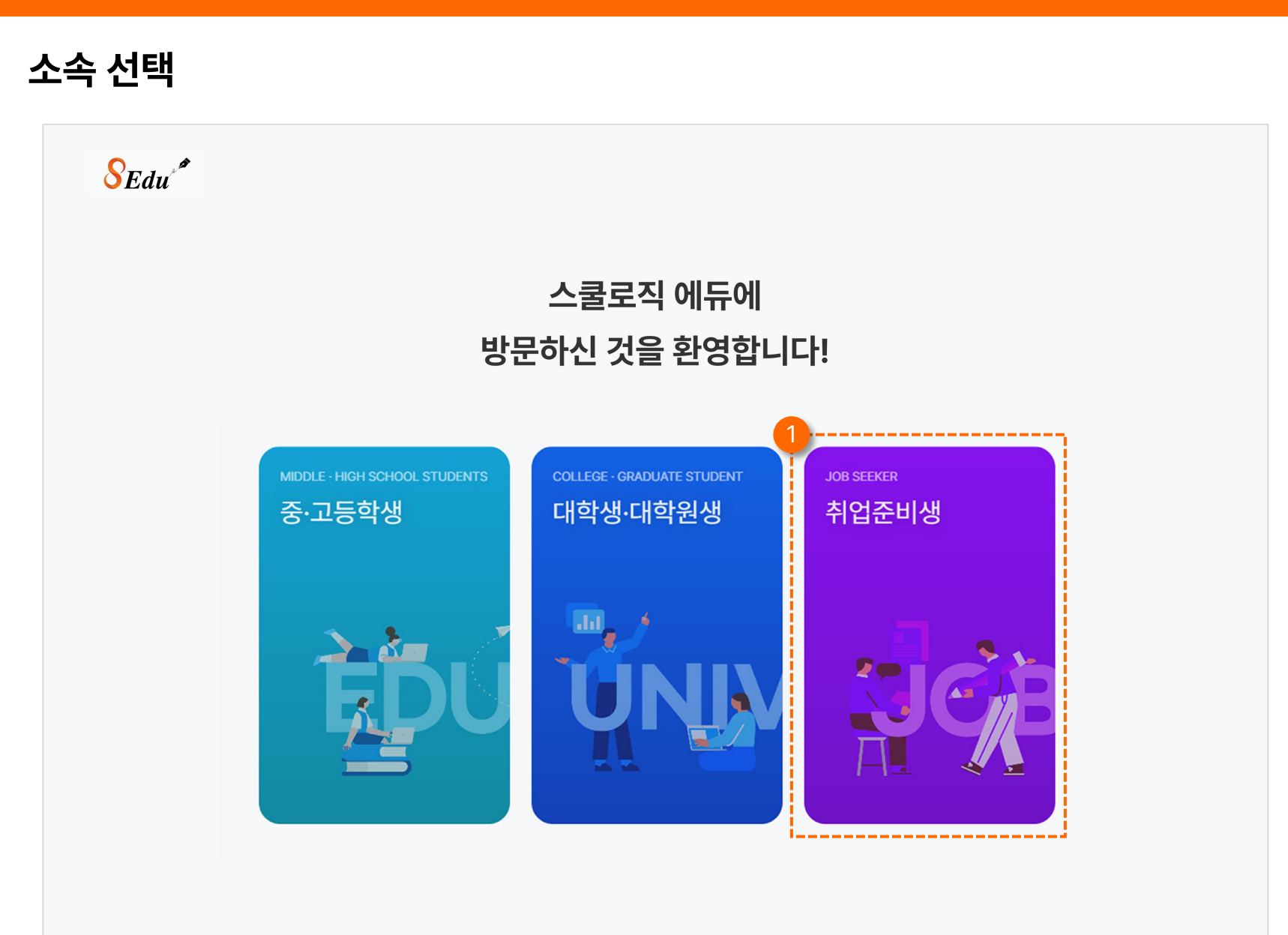

1 취업 준비생 버튼 클릭

자신의 소속에 맞는 버튼을 클릭하여 해당 페이지로 이동합니다.

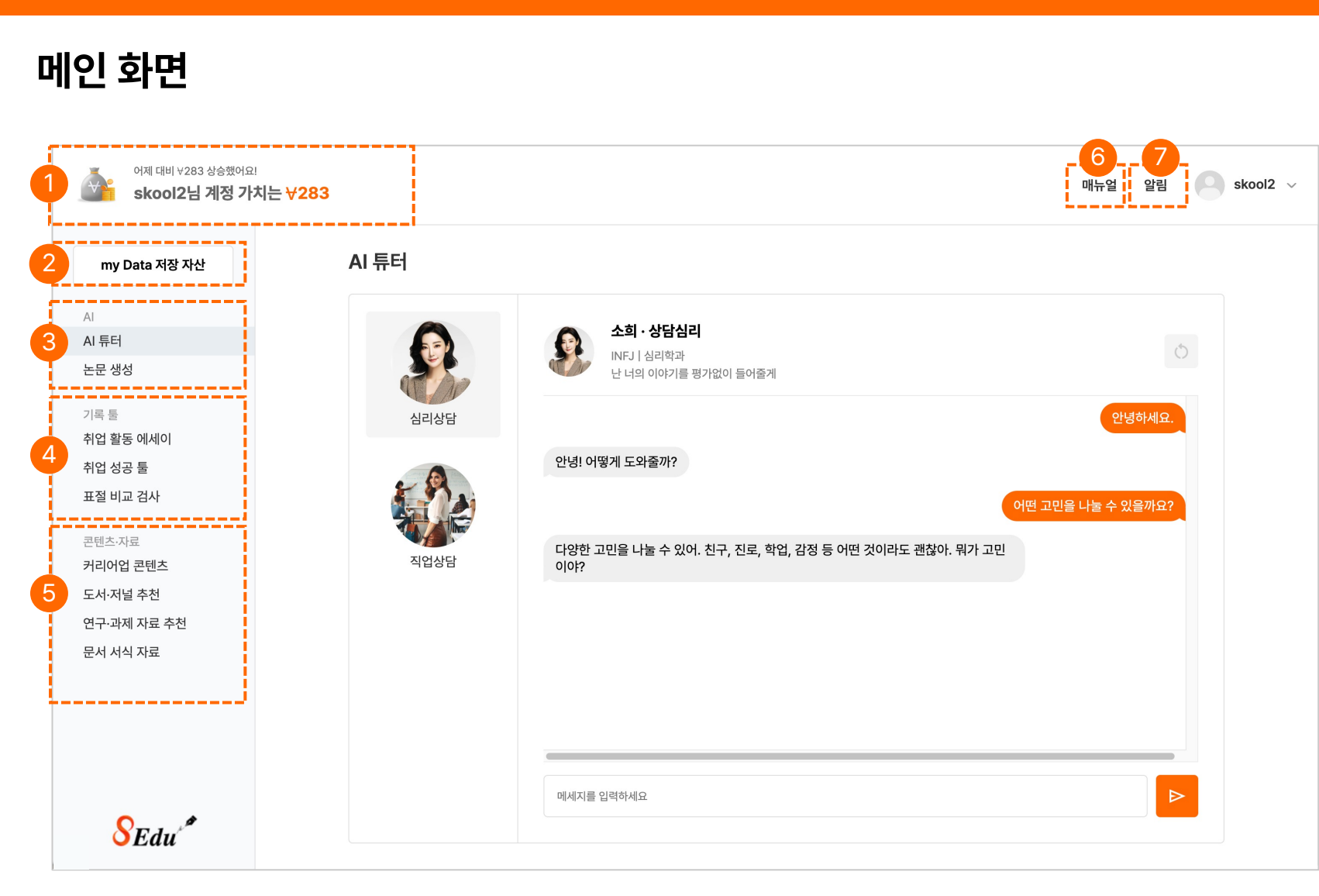

#### 계정 가치 값 개인 계정에 대한 저장된 내용들을 가치로 부여해 값으로 나타냅니다. My Data 저장 자산 2 개인 계정에 저장된 기록들을 한곳으로 모아볼 수 있는 저장 자산입니다. 3 ΑΙ AI를 활용한 기능입니다. AI 튜터 ② 논문 생성 기록 툴 4 기록, 검사와 관련된 기능입니다. ① 취업 활동 에세이 ② 취업 성공 툴 ③ 표절 비교 검사 5 콘텐츠·자료 콘텐츠와 자료를 제공하는 기능입니다. ① 커리어업 콘텐츠 ② 도서·저널 추천 ③ 연구·과제 자료 추천 ④ 문서 서식 자료 매뉴얼 6 스쿨로직 에듀 프로그램의 매뉴얼 자료입니다. (7) 알림 교육 가이드 팁, 공지사항 등 알림 기능입니다.

#### 02 중·고등학생

## My Data 저장 자산

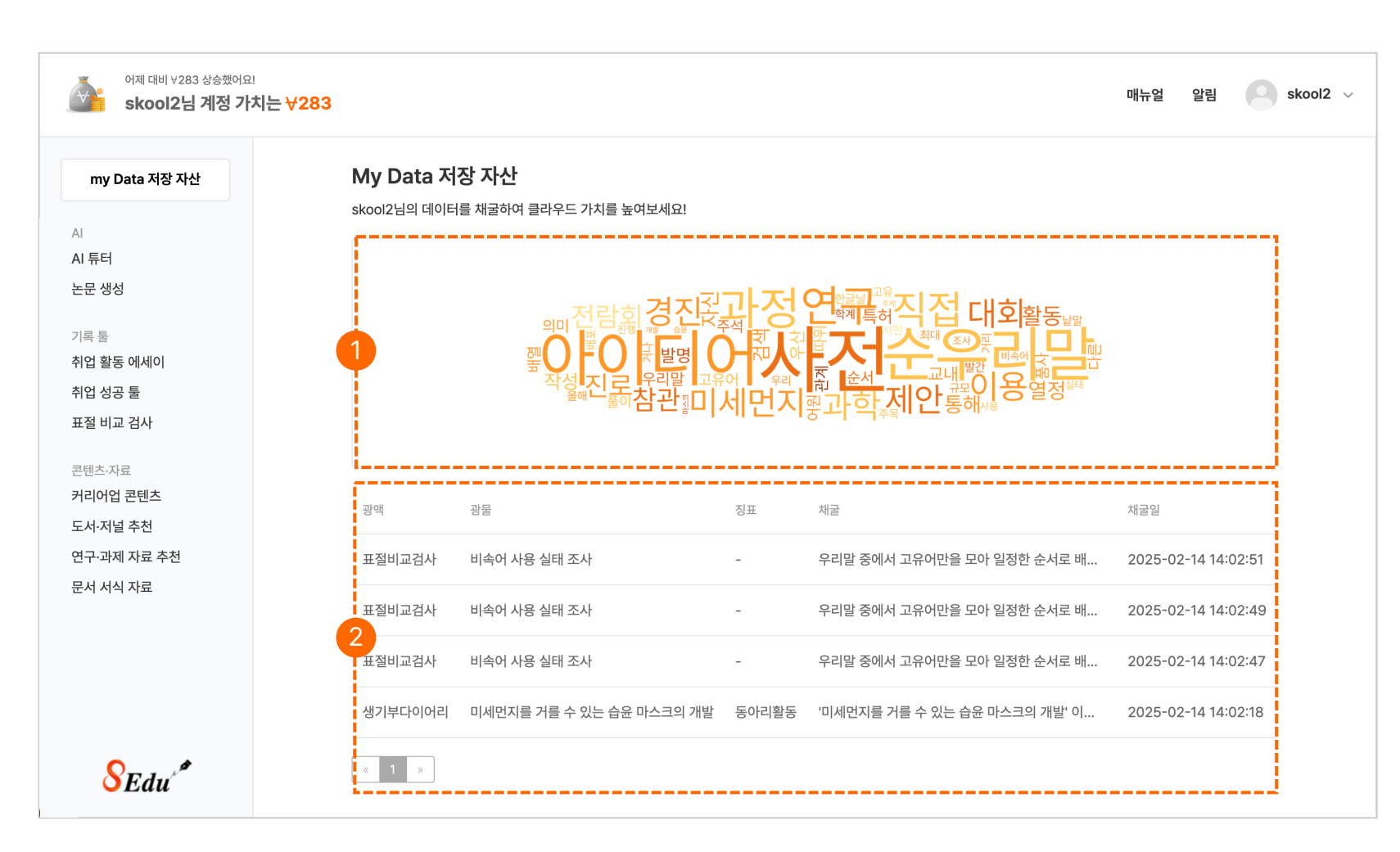

#### 1 키워드 저장 자산

저장한 내용 자산 중 입력이 많은 키워드 순으로 나타냅니다.

#### 2 저장 자산 리스트

기록 툴에서 자신이 저장한 내용을 리스트로 보여주어 클릭하면 자세히 확인할 수 있습니다.

## AI 튜터

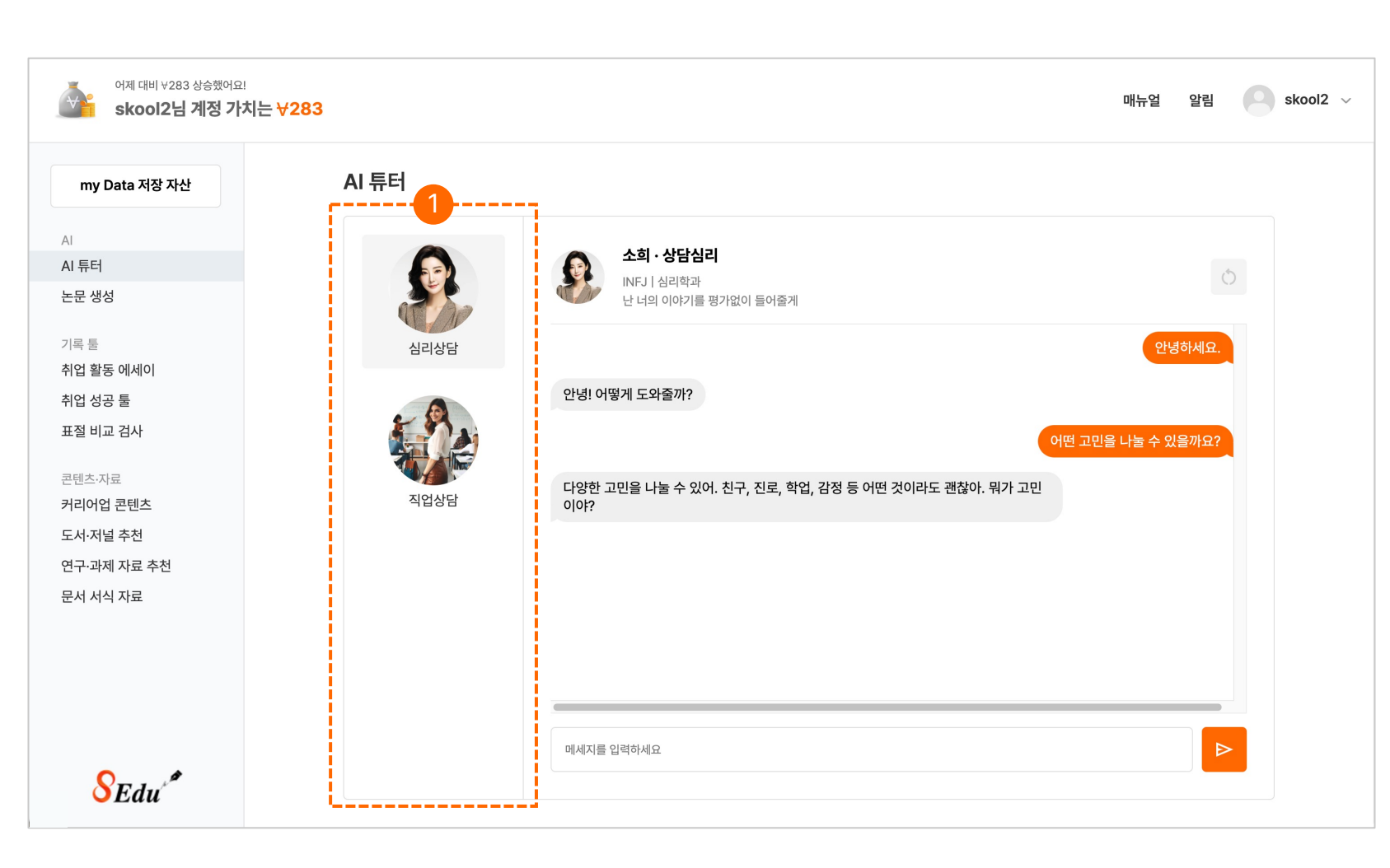

#### 1 유형별 상담

질문을 하면 AI 튜터가 사용자의 고민을 듣고 맞춤형 해결책을 제공합니다. 심리 상담, 직업 상담 분야에서 궁금한 점을 자유롭게 질문할 수 있습니다.

## 논문 생성

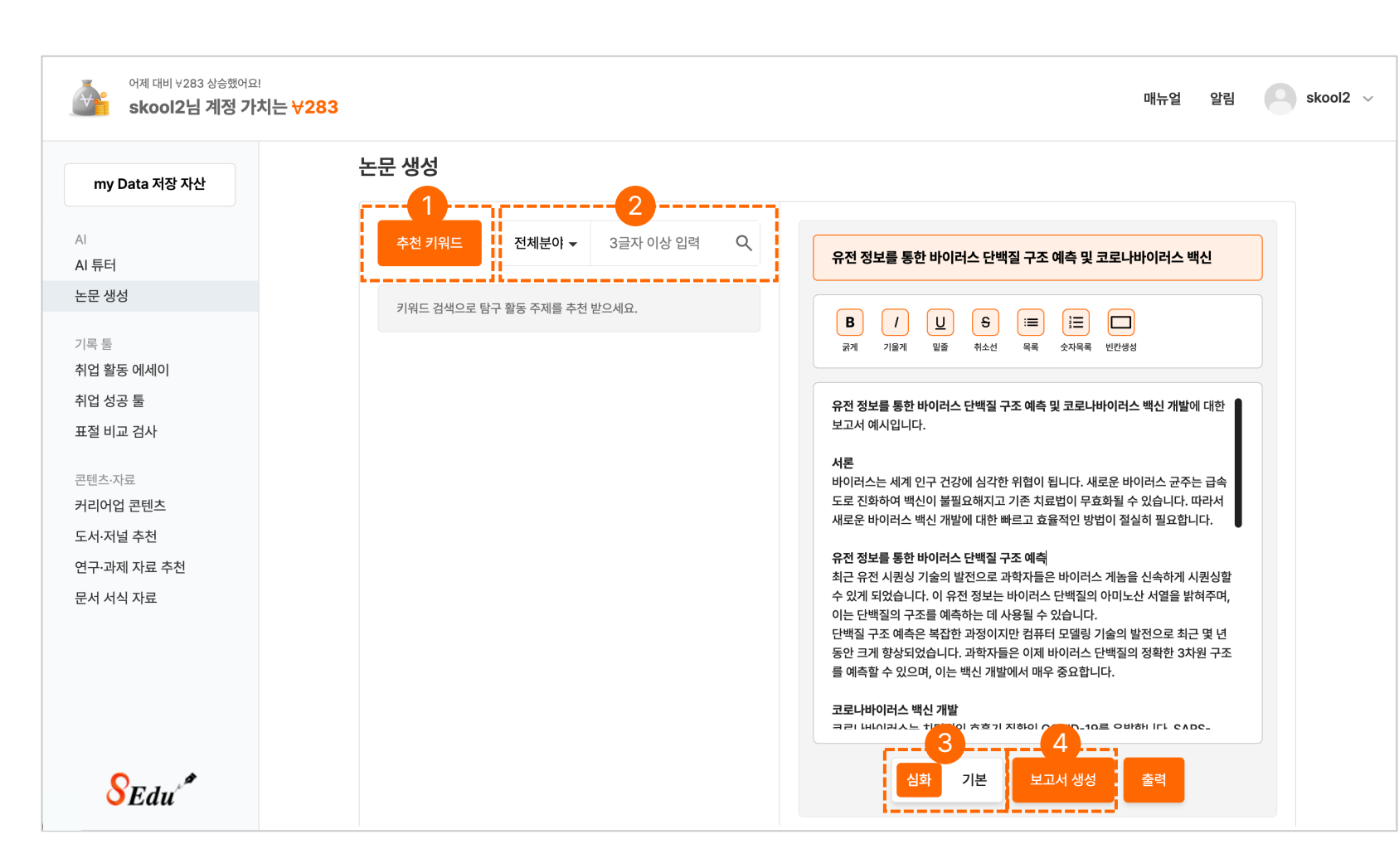

#### 1 추천 키워드

추천 키워드는 AI가 검색할 키워드를 추천해 주는 기능입니다.

#### 2 분야 선택

분야 선택의 따른 목록을 선택하는 탭입니다.

#### 3 심화/기본

콘텐츠 논문 난이도의 유형(심화, 기본) 을 선택할 수 있습니다.

#### 4 보고서 생성

제목을 입력하면 그에 따른 보고서 내용을 생성합니다.

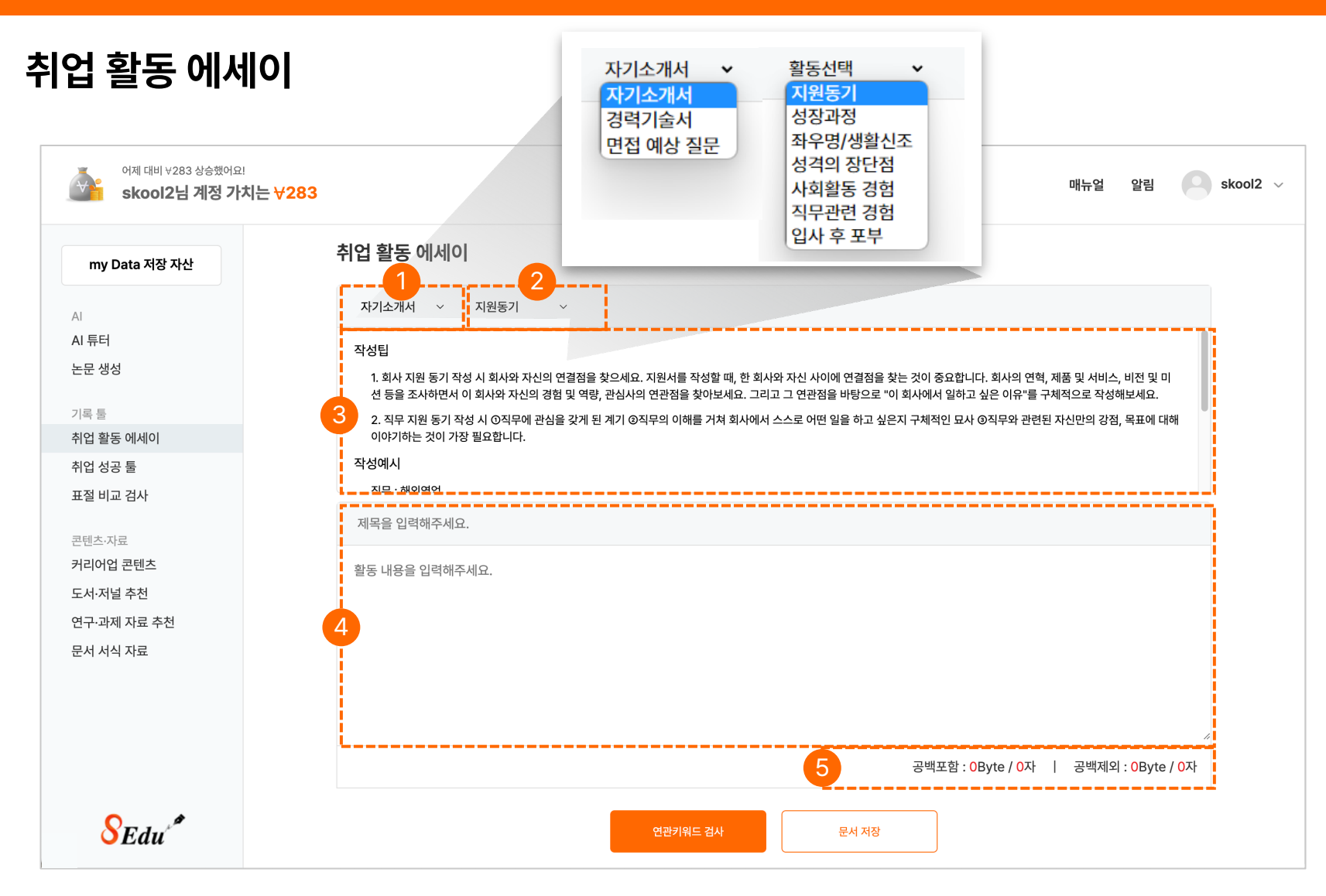

자신이 진행하고자 하는 목록(자기소개서, 경력기술서, 면접 예상 질문)의 분류를 선택하는 탭입니다. 2 활동 선택 분류 선택의 따른 활동 목록을 선택하는 탭입니다. 작성 팁 또는 예시 3 분류와 활동 선택에 따른 작성 팁 또는 예시입니다. 내용 입력 항목 (4) 자신의 작성하고자 하는 문서의 작성 팁 또는 예시를 참고하여 제목 및 내용을 입력할 수 있는 항목입니다. 5 글자수세기 입력된 문서의 Byte와 글자 수를 확인할 수 있습니다.

분류 선택

## 취업 활동 에세이

| 아제 대비 ¥283 상승했어요!<br>skool2님 계정 가치 | 는 <del>∀283</del> 매뉴얼 알림                                                                                                    |
|------------------------------------|----------------------------------------------------------------------------------------------------|
| my Data 저장 자산                      | 취업 활동 에세이                                                                                                    |
| AI                                 | 자기소개서 ~ 지원동기 ~                                                                                                    |
| AI 튜터<br>논문 생성                     | 작성팁<br>1. 회사 지원 동기 작성 시 회사와 자신의 연결점을 찾으세요. 지원서를 작성할 때, 한 회사와 자신 사이에 연결점을 찾는 것이 중요합니다. 회사의 연혁, 제품 및 서비스, 비전 및 미<br>션 등을 조사하면서 이 회사와 자신의 경험 및 역량, 관심사의 연관점을 찾아보세요. 그리고 그 연관점을 바탕으로 "이 회사에서 일하고 싶은 이유"를 구체적으로 작성해보세요. |
| 기록 툴<br><b>취업 활동 에세이</b>           | 2. 직무 지원 동기 작성 시 ①직무에 관심을 갖게 된 계기 ②직무의 이해를 거쳐 회사에서 스스로 어떤 일을 하고 싶은지 구체적인 묘사 ③직무와 관련된 자신만의 강점, 목표에 대해<br>이야기하는 것이 가장 필요합니다.                                                                                         |
| 취업 성공 툴<br>표절 비교 검사                | 작성예시<br>지므 · 해이영어                                                                                                    |
| 콘텐츠·자료                             | 성실함과 꼼꼼함 그리고 책임감                                                                                                    |
| 커리어업 콘텐츠<br>도서·저널 추천               | 꼼꼼함과 성실함이라는 장점을 가지고 있습니다. 외국성을 이용하여 미세먼지가 물에 흡착이 되는 과정을 관찰 및 실험할 했습니다. 그래서 모든 행사 일정을 꼼꼼하게 계획                                                                                                    |
| 연구·과세 사료 주선<br>문서 서식 자료            | 질       완전 미비 철저 완전무결       했고, 혹시라도 문제가적인 활동이 필요하다고 느꼈음.         실       이용한 논문과 특허 자료 검색을 통해 중복되는 항목을 찾아보고 또                                                                                                    |
|                                    | 단점으로는 완벽주의 성향이 있어 가끔 스스로를 불을 제안하였으며 교내의 아이디어 제출에 그치지 않고 이 우산에 대해<br>미리 정리하고 우선순위를 정하였습니다. 또 하나아이디어를 구현하여 우수한 결과를 도출함.                                                                                              |
|                                    | 공백포함 : 1066Byte / 430자   공백제외 : 965Byte / 329자                                                                                                    |
| SEdu <sup>*</sup>                  | 수정하기 문서 저장                                                                                                    |

#### 6 연관키워드 검사

연관키워드 검사 버튼 클릭 시 기재된 단어와의 연관성에 기반, 대체할 수 있는 키워드를 확인 할 수 있습니다. 문맥과 문장의 맥락상 더 적합하고 다양한 단어로 변경할 수 있습니다.

#### 🕖 문서 저장

작성한 문서를 저장할 수 있습니다.

## 취업 성공 툴

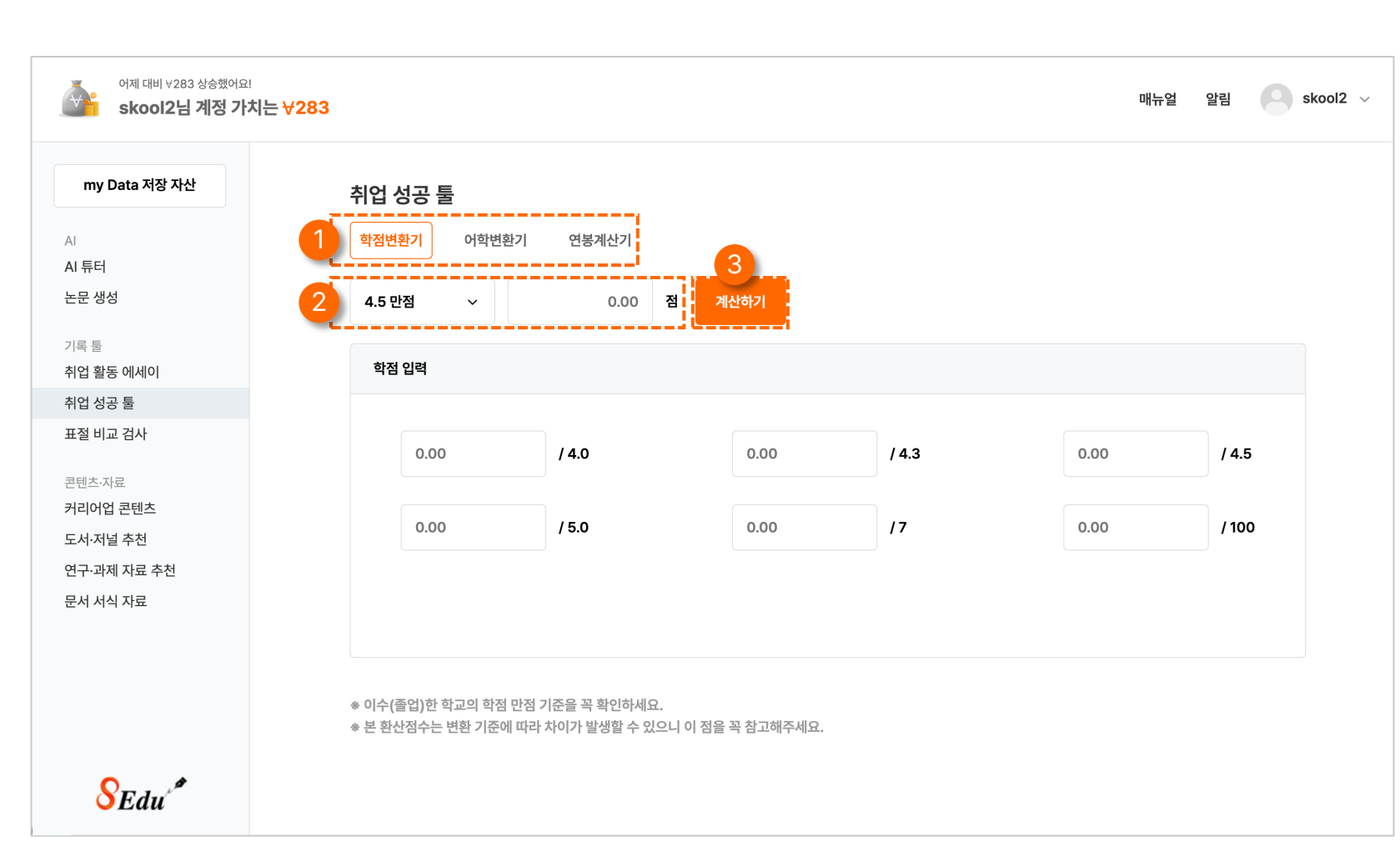

#### 1 툴 분류 탭

학점변환기, 어학변환기, 연봉계산기의 툴을 선택하는 탭입니다.

#### 2 점수 입력

학점의 만점 기준을 선택하고 자신의 학점을 옆의 빈칸에 입력합니다.

#### 3 계산하기

자신의 학점을 빈칸에 입력한 후에 "계산하기" 버튼을 클릭하여 아래 변환 결과를 확인합니다.

## 표절 비교 검사

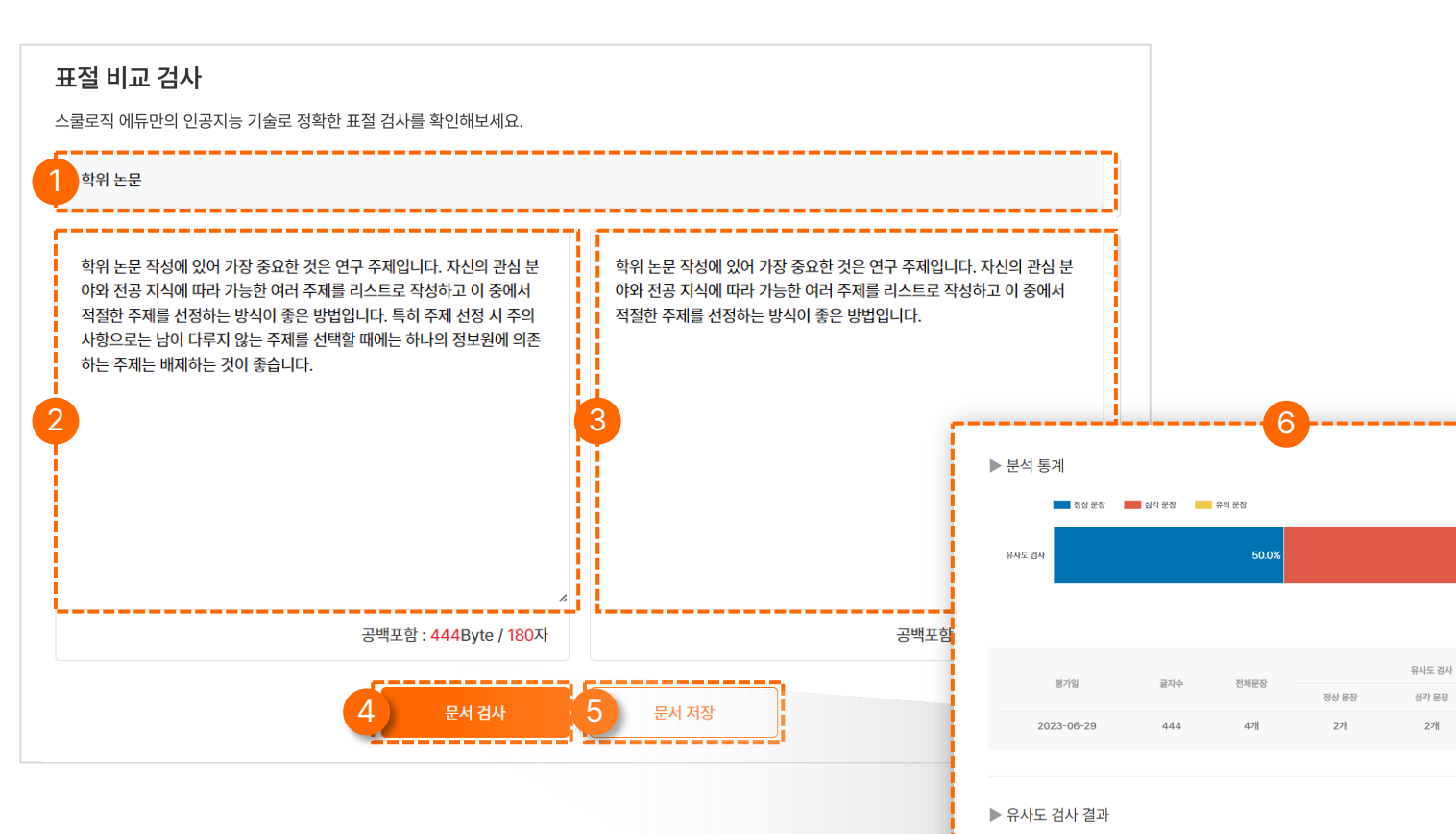

| 문장 번호 | 검사 문장                                                                             | 비교 문장                                                                             | 유사도 |
|-------|-----------------------------------------------------------------------------------|-----------------------------------------------------------------------------------|-----|
| 1     | 학위 논문 작성에 있어 가장 중요한 것은 연구 주제입니<br>다                                               | 학위 논문 작성에 있어 가장 중요한 것은 연구 주제입니<br>다                                               | 심각  |
| 2     | 자신의 관심 분야와 전공 지식에 따라 가능한 여러 주제<br>를 리스트로 작성하고 이 중에서 적절한 주제를 선정하<br>는 방식이 좋은 방법입니다 | 자신의 관심 분야와 전공 지식에 따라 가능한 여러 주제<br>를 리스트로 작성하고 이 중에서 적절한 주제를 선정하<br>는 방식이 좋은 방법입니다 | 심각  |

유의 문장

0개

\* 검사문서와 비교문서를 1:1로 비교하여 유사도가 높은 문장을 검사한 결과입니다.

제목 입력

어떤 문서의 표절을 비교하는지 제목을 입력합니다.

#### 2 작성 문서 입력 작성 문서를 입력합니다.

#### 3 비교 문서 입력

작성 문서와 비교하고 싶은 문서를 입력합니다.

#### 4 문서 검사

사용자가 작성한 문서와 비교 문서를 검사하여 검사 값을 알려줍니다.

#### 5 문서 저장

작성 문서와 비교 문서를 저장합니다.

#### 6 표절 검사 결과 보고서

작성 문서와 비교 문서 간의 문장 단위 표절 분석 보고서를 제공합니다.

## 커리어업 콘텐츠

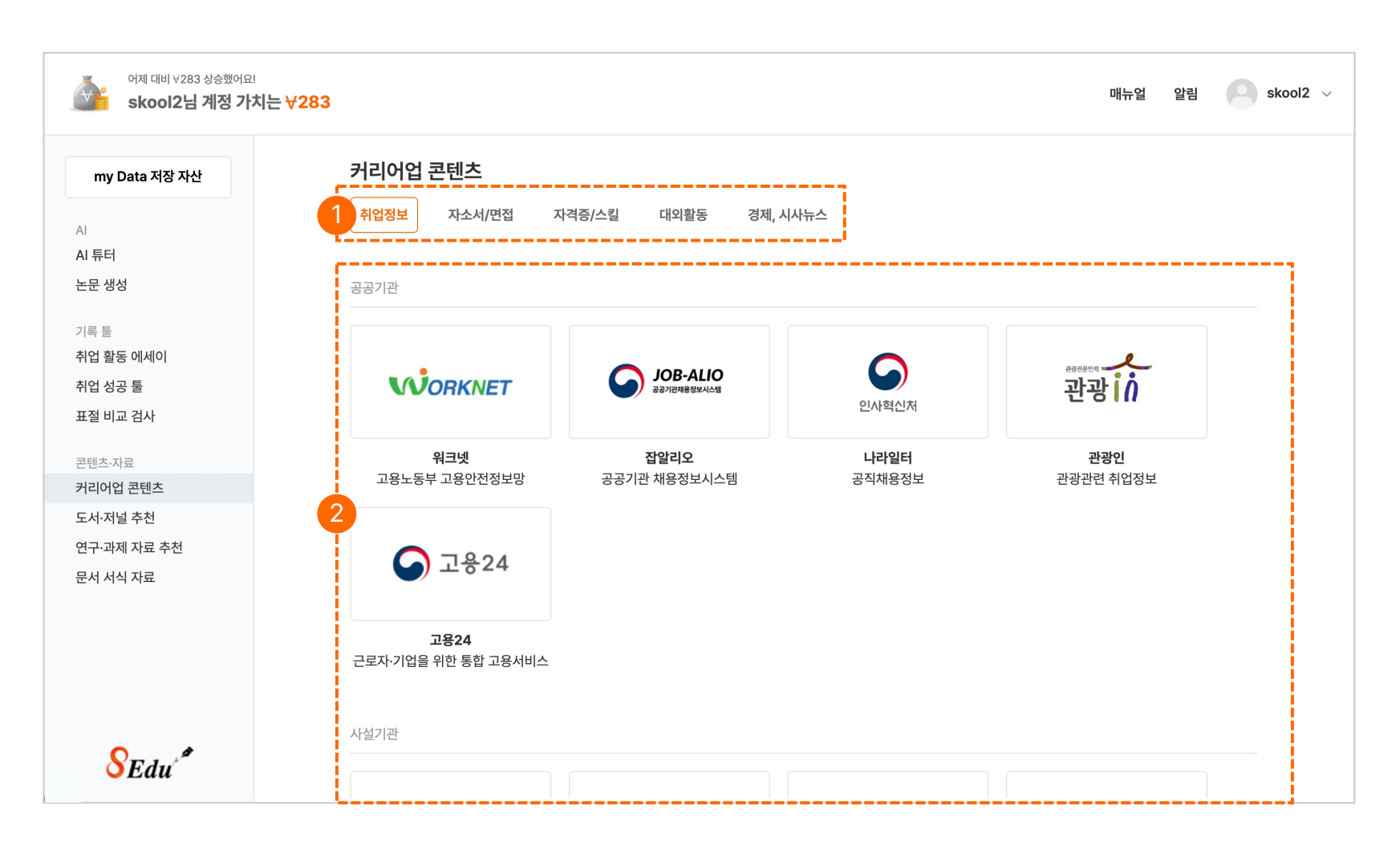

#### 1 콘텐츠 분류 탭

취업정보, 자소서/면접, 자격증/스킬, 대외활동, 경제/시사뉴스의 카테고리를 선택하는 탭입니다.

#### 2 콘텐츠 이동

이미지를 클릭하여 취업에 도움되는 사이트에 빠르게 진입할 수 있습니다.

## 도서 · 저널 추천

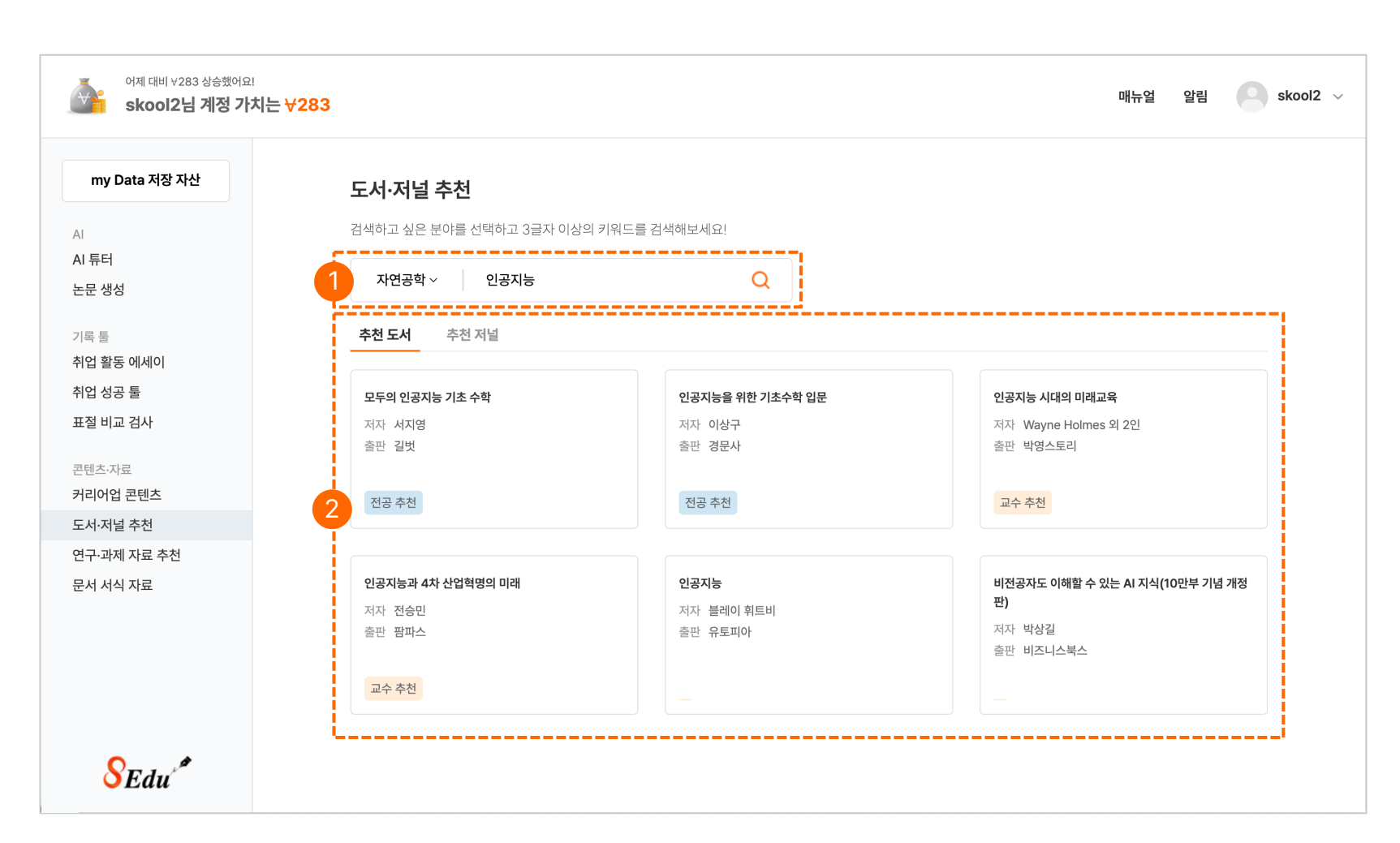

#### 1 키워드 검색

전공 분야 '계열' 선택 후 키워드를 입력하여 검색합니다. 예) 계열 : 자연공학 / 키워드 : 풍력발전

#### 2 추천 도서 및 저널 탭

3개의 전공 추천 도서, 교수 추천 도서, 추천 저널을 제공합니다.

## 연구·과제 추천 자료

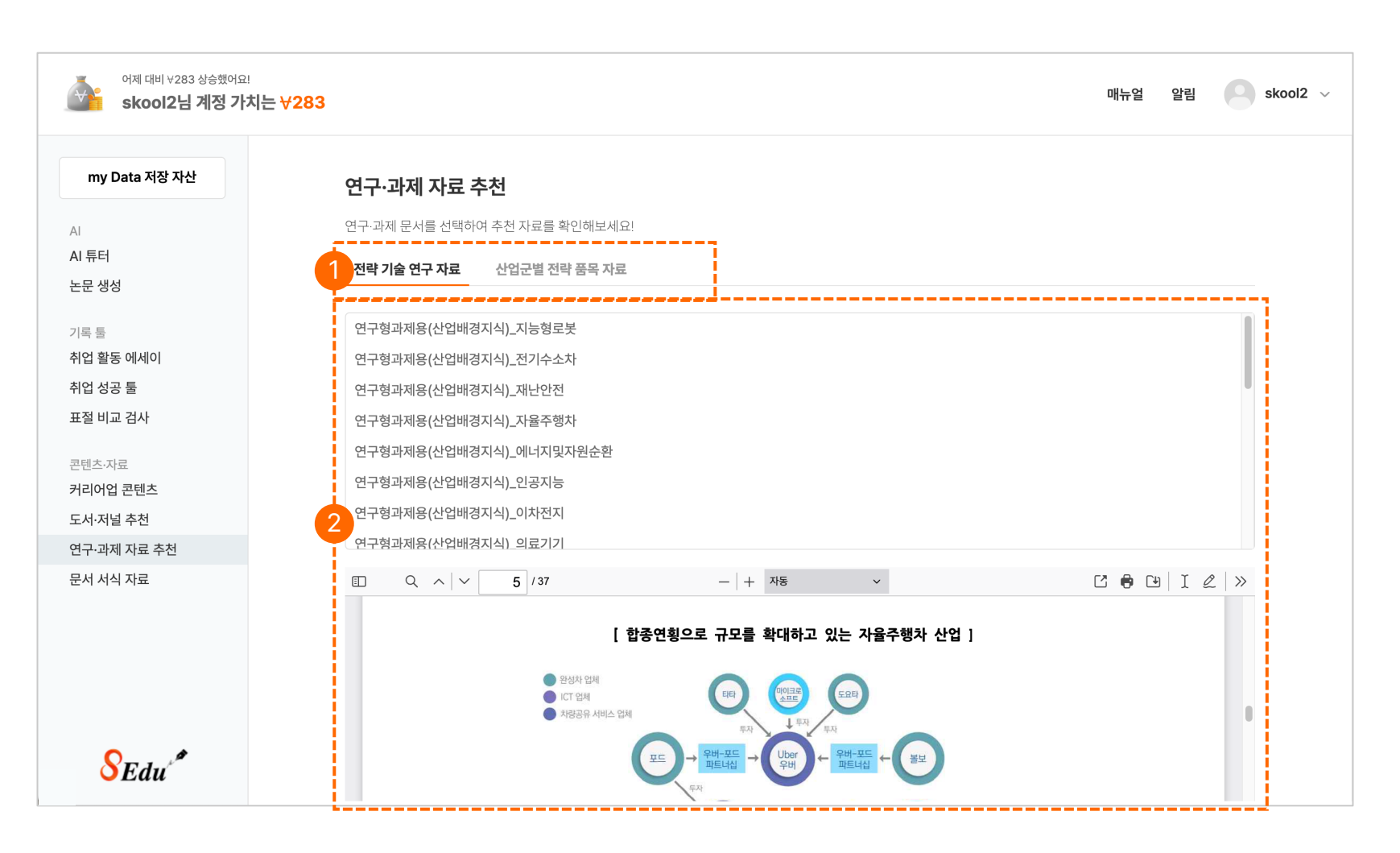

#### 1 연구·과제 자료 추천 탭

전략 기술 연구 자료, 산업군별 전략 품목 자료 2개의 탭을 선택하여 자료를 확인할 수 있습니다.

#### 2 자료 리스트

전략 기술 연구 자료, 산업군별 전략 품목 자료를 확인할 수 있습니다.

## 문서 서식 자료

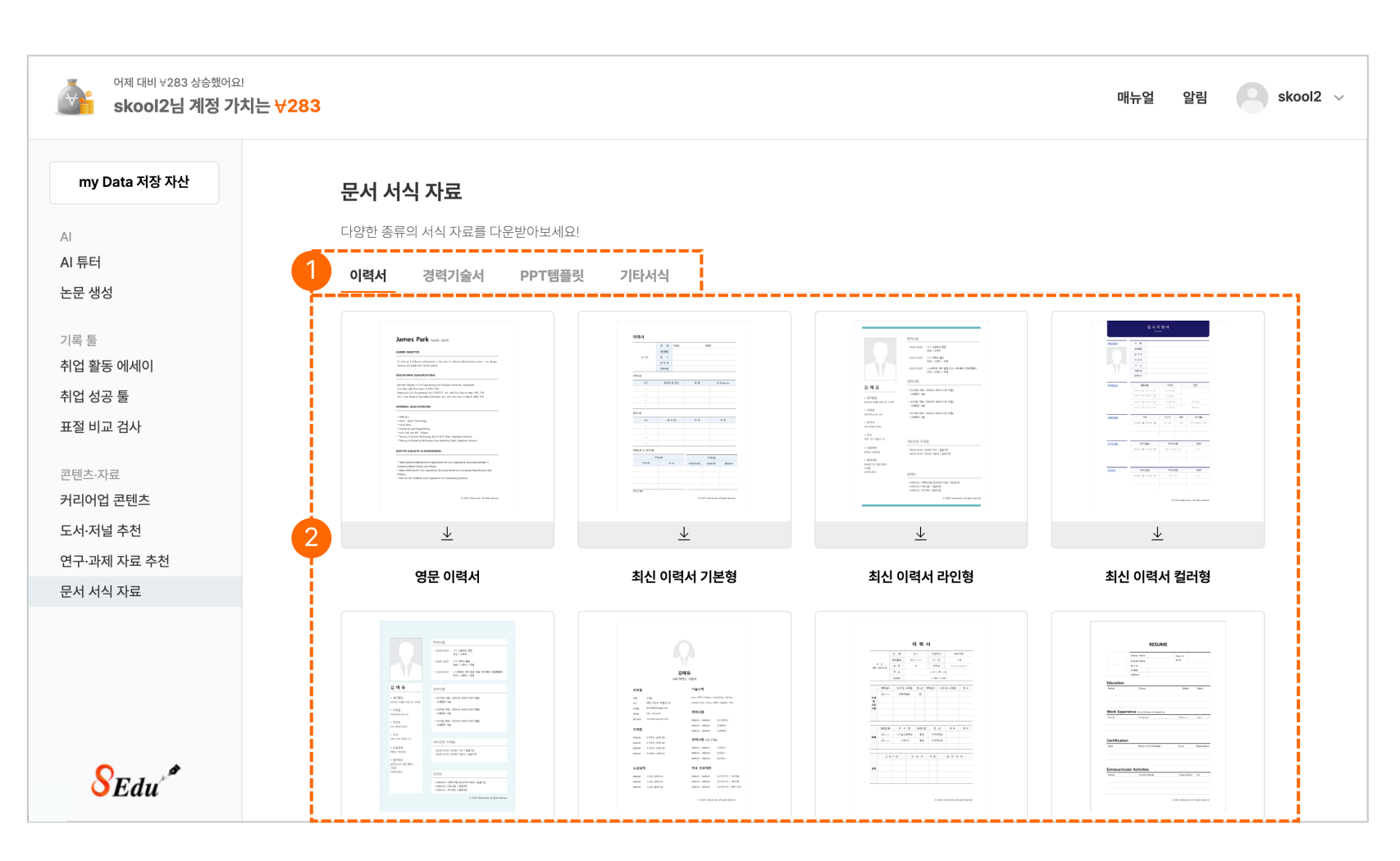

#### 1 문서 서식 자료 탭

이력서, 경력기술서, PPT 템플릿, 기타서식 4가지의 탭의 맞는 문서 서식 자료를 확인할 수 있습니다.

#### 2 자료 리스트

▲ 다운로드 아이콘 버튼을 클릭하여 원하는 자료를 다운 받아 사용할 수 있습니다.

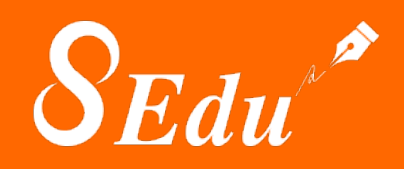

스쿨로직 에듀 <u>www.skoologicedu.com</u> 1644-1013 cs@tobeunicorn.kr